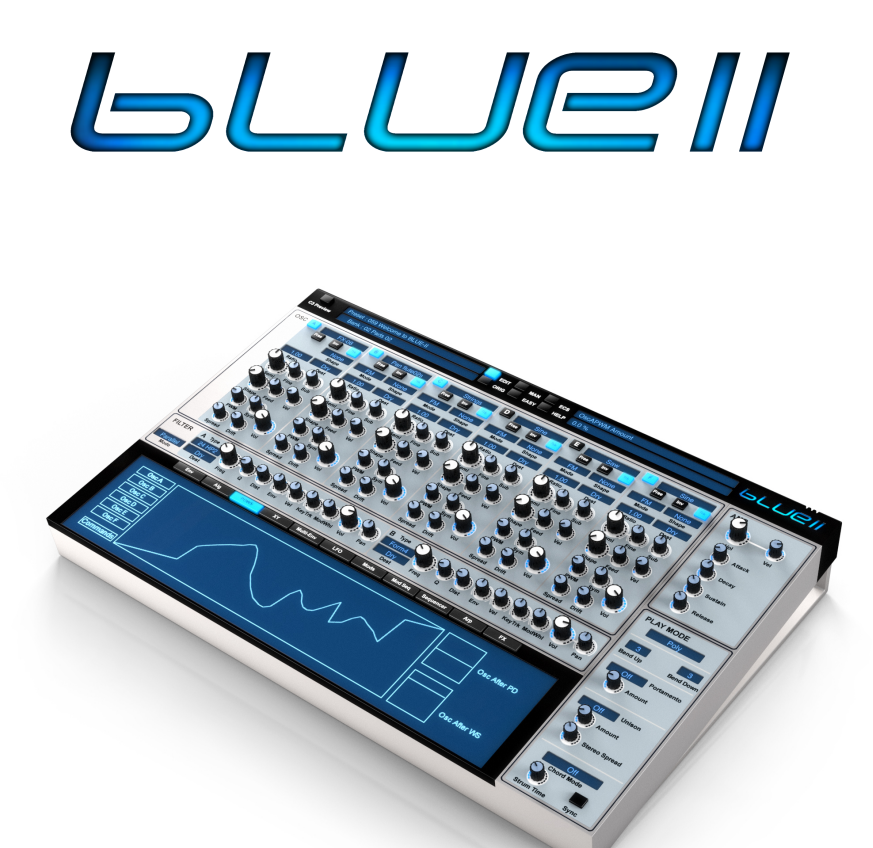

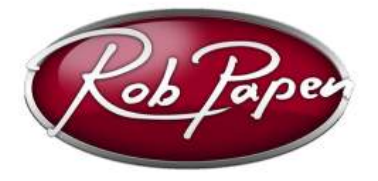

ユーザーガイド

Powered by RPCX

## **Welcome**

本マニュアルに指定されている製品すべての技術仕様は、予告なしに変更される ことがあります。文書の変更は許可されていません。特に著作権に関する注意を 削除または変更することは許可されていません。Rob Papen は、Rob Papen Sound Design & Music の商標です。BLUE は Rob Papen ConcreteFX の商標です。 VST は、Steinberg Media Technologies GmbH の登録商標です。他の全ての商標 は、それぞれの所有物です。

### 製品登録及び2つめのシリアル・ナンバー要求:

例えば2台目のコンピュータでの使用のためのサポートと2つめのシリアル・ナンバーコードが必要な場合には、www.robpapen.com ウェブサイトでアカウントを作成してください。

2 度目のアクティベーションを要求するには、「My products」のセクションにお 使いの Rob Pape 製品 を追加する必要があります。パッケージに同梱のシリアル ナンバーを用いて登録を行ってください。

BLUE-II

# <u>BLUE-II の操作</u>

BLUE-IIの操作方法を理解しやすくするために、まずは全体をざっと見渡してみましょう。 BLUE-IIの構成要素の詳細については、後の章で解説しています。

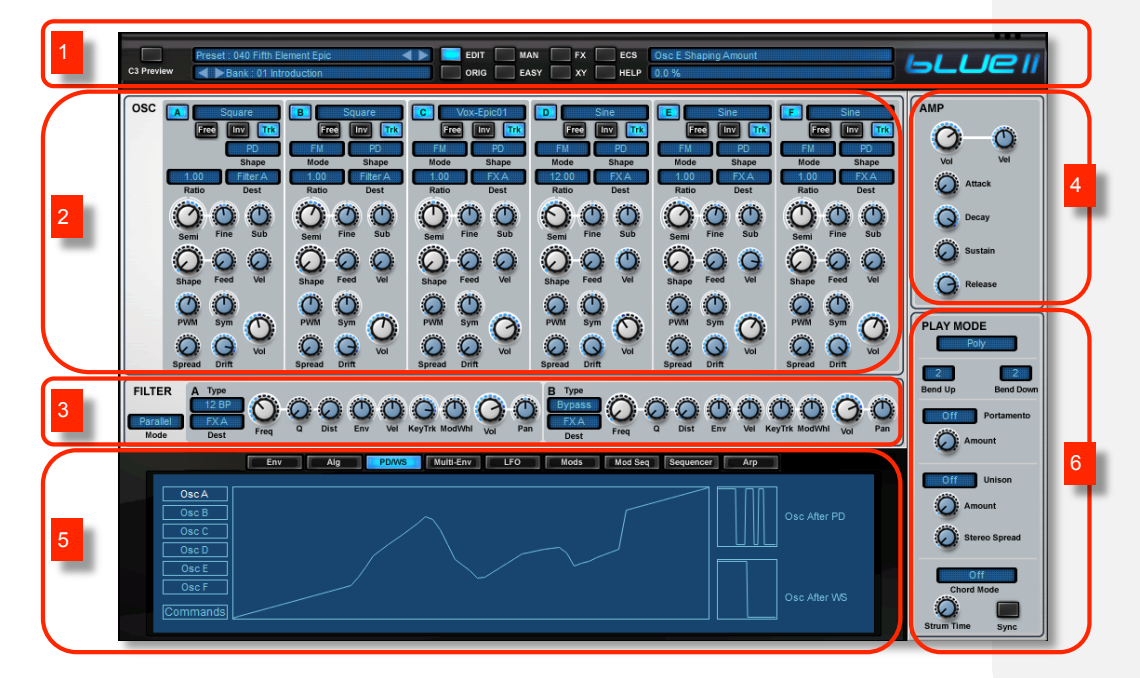

| 1 | プリセットおよび<br>全般的な設定 | このセクションでは、プリセットとバンクの選択および、バンク・マネー<br>ジャーとイージー・ページ、エフェクト・ページ、XY ページ、外部 MIDI<br>コントローラーの設定機能、ユーザー・ガイドの利用ができます。BLUE-II<br>ロゴをクリックするとバックパネルが開きます。                                 |
|---|--------------------|----------------------------------------------------------------------------------------------------|
| 2 | オシレーター             | オシレーター・エリアでは、6 台あるオシレーターの全てのパラメーター<br>がコントロールできます。                                                                                                    |
| 3 | フィルター              | Blue-II の 2 台のフィルターが利用できます。                                                                                                    |
| 4 | アンプ                | プリセットの全体的な音量を設定します。                                                                                                    |
| 5 | LCD パネル            | LCD パネルからは、Blue-II の様々なエリアが利用できます。エンベロープ<br>やLFO、シーケンサー、アルペジエーターなどのコントロール・モディフ<br>ァイアーを探したり、アルゴリズムの構成やフェーズ・ディストーショ<br>ン、ウェーブシェーピングのパラメーターを設定して、オシレーターのア<br>ーキテクチャーを構成したりできます。 |
| 6 | プレイ・モード            | Blue-II をモノフォニックとポリフォニックのどちらのシンセサイザーとし<br>て演奏するか、あるいは、内蔵のシーケンサーやアルペジェーターで演奏<br>するかどうかが選択できます。ユニゾンとコードの各モードは、あなたの<br>演奏スタイルをさらに高めるのに役立つでしょう。                                   |

Rob Papen

BLUE-II

## コントロール

BLUE-IIでは、ノブやスライダー、ボタン、ドロップダウン・メニューでパラメーターを 調節します。目的のコントローラーは、一般的なマウスボタンのクリック&ドラッグに よって設定を調節するのが基本です。コントローラーを動かすと、その名前と値が BLUE-IIのプラグイン・パネルの上部にある表示画面に現れます。

ほとんどのノブやスライダーは、左クリックしたまま上下(ノブ)または左右(スライ ダー)に動かします。表示画面では、値の変化が確認できます。Shift キーを押したまま マウスを動かすと、より細かな、精度の高い調節ができます。コントロールをダブル・ クリックするか、Ctrl キーを押しながらクリックすると、コントロールの設定が初期値に 戻ります。

ボタンは3種類あります:

| オン/オフ・ボタン | マウスをクリックする度に、オンとオフが切り替わります。                                                             |
|-----------|-----------------------------------------------------------------------------------------|
| ラジオ・ボタン   | あらかじめ指定されたいくつかの設定の中から、好みのものをクリック<br>して選択します。                                            |
| メニュー・ボタン  | 技術的に言えば、メニューはボタンではありませんが、実際の機能はラジオ・ボタンと似ています。最初のクリックで選択可能な値を含んだメニューが開くので、次のクリックで値を選びます。 |

コントロールを右クリック(Mac の場合は Ctrl を押しながらクリック)すると、MIDIコントロール・メニューが開きます。このメニューには、パラメーター名とその設定値、 そのパラメーターがリンクされた MIDIコントロールが表示されます。ここでは、以下の 設定が選択できます:

| Set to default | コントロールの設定を初期値に戻します。                 |
|----------------|-------------------------------------|
| Set to minimum | コントロールを最小値に設定します。                   |
| Set to maximum | コントロールを最大値に設定します。                   |
| Set to mid     | コントロールを真ん中の値に設定します。                 |
| Set to random  | コントロールの値をランダムに設定します。                |
| Increase       | テキスト・フィールドで設定値を 1%刻みで増やします。         |
| Decrease       | テキスト・フィールドで設定値を 1%刻みで減らします。         |
| Set value      | テキスト・フィールドに設定値を直接入力します。             |
| Latch to midi  | コントロールを、直後に受信した MIDI コントロールに割り当てます。 |

たとえば、音量調節を外部の MIDI エクスプレッション・コントローラーに割り当てる場 合、ボリューム・ノブを右クリックして、ポップアップ・メニューの Latch to Midi を選 択した後、MIDI エクスプレッション・コントローラーを動かします。これで、エクスプ レッション・コントローラーで BLUE-II のボリューム・ノブが操作できるようになりま す。ただし、この状態でも、BLUE-II の音量は BLUE-II 上でも直接変更できます。

Rob Papen

BLUE-II

割り当てられた MIDI コントローラーはグローバルで、ホスト・ソフトウェア上に呼び出 された BLUE-II インス<u>トゥ</u>ルメント の全てのプリセットに対して有効になります。

| Set midi     | MIDI コントローラーの設定値を数字で直接設定できる、入力ボックスが<br>表示されます。      |
|--------------|-----------------------------------------------------|
| Unlatch midi | BLUE-II上で選択したパラメーターに対する MIDI コントロールの割り当<br>てを解除します。 |
| Clear midi   | 全ての MIDI コントローラーの割り当てを解除します。                        |

注意:全ての MIDI コントローラーの割り当て情報は、プリセット・セクション上でハー ドディスクに保存したり、ディスクから読み込んだりできます。この機能を ECS(エク ス<u>ターナル</u>・コントロール・セットアップ)といいます。この機能についての詳細は、 本説明書の後ろのほうにある、ECS の章を参照してください。

プリセットやバンクは、コンピューターのキーボードを使って選択することもできます。 BLUE-II のバックパネルで、この機能を有効または無効にできます。バックパネルは、 BLUE-II ロゴをクリックすると開きます。

注意:マウスのホイールを上下に回すと、プリセットが変わります。

| 上カーソル・キー    | 1 つ前のプリセットが選択されます。                             |
|-------------|------------------------------------------------|
| 下カーソル・キー    | 1つ後のプリセットが選択されます。                              |
| 右カーソル・キー    | プリセット・ナンバーが 32 進みます(バンク・マネージャーの利用時<br>に便利です)。  |
| 左カーソル・キー    | プリセット・ナンバーが 32 戻り ます(バンク・マネージャーの利用時<br>に便利です)。 |
| Page Down + | BLUE-IIの次のバンクが選択されます。                          |
| Page Up +   | BLUE-IIの前のバンクが選択されます。                          |

Rob Papen

BLUE-II

## プリセットおよびグローバル

## Presset: 040 Fifth Element Epic AD EX EX C3 Preview AD EX C3 Preview AD C3 Preview AD C3 Preview AD C3 Preview AD C3 Preview AD C3 Preview AD C3 Preview AD C3 Preview AD C3 Preview C3 Preview C3 Previe

プリセット・セクションでは、BLUE-II の全てのプリセットとバンク、外部コントロール の設定が管理できます。ここには、お気に入りの BLUE-II のプリセットを組み合わせた セットが組めるフェイバリット (Favourite) 機能も含まれます。Preset の画面をクリッ クすると、プリセットを選択するメニューが現れます。選択したバンクのプリセットは、 上下のカーソル・キーを使って順にスクロールできます。

プリセットのメニューには、クイックブラウザーや、最近表示したプリセットを確認す る機能、フェイバリット機能も用意されています。ここには、プリセットとバンクを管 理するためのロードやセーブ、コピー、ペースト、初期設定に戻す、といった操作も行 えます。

注意:プリセットは、バンクの一部として保存されます。自分のプリセットを作成する 時には、そのバンクをコピーして別名で保存しておくことをお勧めします。こうしてお けば、BLUE-IIの工場出荷時のプリセットはそのままに、元のバンク内で新しいプリセッ トの作成や変更が自由にできます。

### Quick Browser (クイックブラウザー)

クイックブラウザーには、全ての利用可能なバンクとプリセットが表示されます。プリ セットをクリックすると、そのプリセットとそれに対応するバンクがロードされます。

### Recently Browsed(最近表示したプリセット)

最近利用したプリセットが表示されます。表示された項目をクリックすると、そのプリ セットがロードされます。"Clear Recent"をクリックすると、このメニュー内の項目が全 て消去されます。

### Favourites (フェイバリット)

フェイバリット・プリセットに選んだプリセットのリストが表示されます。表示された 項目をクリックすると、そのプリセットがロードされます。"Add Current to Favourites" をクリックすると、そのプリセットがフェイバリットに追加されます。"Remove Current from Favourites"をクリックすると、現在表示されているプリセットがフェイバリットの リストから消去され、"Clear Favourites"をクリックすると、フェイバリットに登録され た全ての項目がこのリストから消去されます。

フェイバリットのリストは、コンピューターのハードディスクに保存されます。そのため、次回 BLUE-II を使用する時にも、プラグインのあらゆるオブジェクトも含めた形で リストが利用できます。

#### Bank (バンク)

バンク・セクションでは、Bank のスクリーンをクリックしてメニューから選択するか、 あるいは上下のカーソル・キーでスクロールしてバンクを選択します。BLUE-II のバンク は全て、コンピューター上の"BLUE-II/Banks"というフォルダーに保存されます。自分で 作成した BLUE-II のバンクは、専用のフォルダーに保存することをお勧めします。

Rob Papen

BLUE-II

バンクをセーブまたはロードする際には、このセクションのファイル機能を使う必要が あります。

注意:バンク内のプリセットに変更を加え、変更したプリセットを維持したい場合は、 そのバンクごとセーブする必要があります。元のプリセット・バンクを取っておくため には、そのバンクごと新しい名前を付けてセーブしておくようにしてください。

### Edit / Orig (エディット/オリジナル)

プリセットのエディットを始める(BLUE-IIのコントロールを動かす)とすぐに、Editボ タンが点灯します。Origボタンをクリックすると、プリセットが元の設定に戻ります (エディットした状態にも戻せます!)。ここでEditボタンをクリックすると、プリセ ットがそれまでエディットした状態に戻ります。この機能を利用すると、プリセットの 元の状態とエディットした状態を比較して、あるパラメーターの変更がサウンドにどう 影響するかを確認することができます。

注意:バンク内のプリセットに変更を加え、変更したプリセットを維持したい場合は、 そのバンクごとセーブする必要があります。元のプリセット・バンクを取っておくた めには、そのバンクごと新しい名前を付けてセーブしておくようにしてください。

### ダイレクト・アクセス・ボタン

プリセットおよびグローバル・セクションの中心部には、BLUE-IIの様々なエリアに アクセスするためのボタンが6個あります。以下がそのボタンです:

| クリックすると、バンク・マネージャーが開きます。                  |
|-------------------------------------------|
| クリックすると、Easy Page(イージー・ページ)が開きます。         |
| クリックすると、FX(エフェクト)セクションが開きます。              |
| クリックすると、XY パネルが開きます。                      |
| クリックすると、ECS メニューが開きます。                    |
| クリックすると、Blue-II のマニュアル <u>(英語)</u> が開きます。 |
|                                           |

BLUE-II

## ECS (外部 MIDI コントロール)

BLUE-II は、外部からの MIDI メッセージを受信して、演奏中にサウンド・パラメーター を変化させることができます。外部からの MIDI メッセージは、ECS 内で BLUE-II のコ ントロールに割り当てます。ECS は External Controller Setup (外部コントローラー設定) の略で、BLUE-II のコントロールをリアルタイムで変更するための、MIDI コントローラ ーの割り当ては全て、このセクションで設定します。個々の MIDI コントローラーの割り 当ては、マウスの右ボタンをクリック (Mac の場合は control キーを押しながらクリック) して表示されるメニューから、目的の MIDI パラメーターを選択して設定します。同じ方 法で、MIDI コントロールを切り離したり、全ての MIDI コントロールへの割り当てを解 除したりできます。ECS ボタンを使うと、外部 MIDI コントロールの全ての設定をロー ドしたりセーブしたりできます。この設定は全てのプリセットと、DAW 上に呼び出され た BLUE-II の全てのオブジェクトに対して有効になります。

| Load ECS       | ECS の設定を保存したフォルダーが開きます。全ての.ECS ファイルを<br>保存する ECS フォルダーは、BLUE-II のインストーラーがインストール<br>しています。 |
|----------------|-------------------------------------------------------------------------------------------|
| Save ECS       | 作成した MIDI 設定を、別の曲でも利用するためにセーブします。設定<br>は、ECS 形式のファイルとしてセーブされます。                           |
| Reset all Midi | BLUE-II の MIDI 設定をすべてクリアにします。                                                             |

BLUE-II

| C3 Preview | Preset : 001 Coldmachine                                                                                                    | EDIT EDIT                                                | MAN FX ECS C<br>EASY XY HELP 0                                                                     | Isc F PWM Amount                     |                   | b <b>LU</b> e II                                                                         |
|------------|----------------------------------------------------------------------------------------------------|----------------------------------------------------------|----------------------------------------------------------------------------------------------------|--------------------------------------|-------------------|------------------------------------------------------------------------------------------|
|            | Global Oscillator<br>Global Transpose<br>Global Transpose 1<br>Global Transpose 2<br>Global FM<br>Global FM<br>Global Sym                                                  |                                                          | Giobal Filter Fre<br>Giobal Filter Q<br>Giobal Filter Dit<br>Giobal Filter Ve<br>Giobal Filter Fre | Global Filter                        |                   | AMP<br>Vii Vii<br>Attack<br>O Decay<br>O Sustain<br>O Decay                              |
|            | Global PVM Global Madulator<br>Global Envelope Speed Global LFO Speed<br>Global LFO Speed Global LFO Amount<br>Global LFO Amount<br>Global Mod Speed Global Seq / Ap Speed |                                                          | XY Pad X Amou<br>XY Pad Y Amou<br>XY Speed                                                         | Global XY<br>nt<br>nt                |                   | PLAY MODE<br>Arpeggiator<br>Off Off<br>Bend Up Bend Down<br>Off Portamento<br>Off Amount |
|            | FX.A FX.B FX.C FX.C FX.C FX.C FX.C FX.C                                                                                                    | Chorus FX A<br>Iono Delay FX E<br>None FX C<br>None FX C | Mix ()<br>P Mix ()<br>Mix ()<br>Mix ()                                                             | Bypass<br>Bypass<br>Bypass<br>Bypass | 0ff<br>0ff<br>0ff | Cherd Mode<br>Cherd Mode<br>Strum Time Symc                                              |

最小限のコントロールを使って最大限のインパクトを与えるサウンドが作りたいという 方のために、BLUE-IIにはイージー・モードというページが用意されています。イージ ー・モードでは、サウンドを最も劇的に変化させるコントロールが選ばれています。と はいえ、イージー(簡単)という言葉に惑わされないでください。イージー・モードは、 イージー・ページのコントロールに割り当てたフィジカル・キーボードのホイールやノ ブ、スイッチを駆使するライブでは、とくに便利です。

ー般的に、フェーダーやノブの数が限られた外部コントローラーと組み合わせる場合に は、イージー・モードのページだけでも十分な機能が利用できるでしょう。

イージー・コントロールのページには、LCD パネルの上部付近にある Easy ボタンでア クセスできます。

イージー・モードのページでは、音作りのための以下のパラメーターが利用できます:

| BLUE-II の全てのオシレーターのチューニング | -48~+48 半音の範囲で調節できます。                                     |
|---------------------------|-----------------------------------------------------------|
| オシレーターA, C およびEのチューニング    | -48~+48 半音の範囲で調節できます。                                     |
| オシレーターB、D および F のチューニング   | -48~+48 半音の範囲で調節できます。                                     |
| フリケンシー・モジュレーションの量         | 0%~100%の範囲で調節できます。                                        |
| 全てのフィードバックの設定             | -100%から 100%の範囲で調節できます。プログラム<br>された個々の量に対する相対的な値です。       |
| 全てのシンメトリー設定               | -100%から 100%の範囲で調節できます。プログラム<br>された個々の量に対する相対的な値です。       |
| <i>全ての PWM 設定</i>         | -100%から 100%の範囲で調節できます。プログラム<br>された個々の PWM の量に対する相対的な値です。 |

Rob Papen

BLUE-II

|                                    | PWM がアクティブになっているプリセットのみに有<br>効です。                                                                                           |
|------------------------------------|----------------------------------------------------------------------------------------------------|
| 全ての波形設定                            | -100%から 100%の範囲で調節できます。プログラム<br>された個々の波形設定に対する相対的な値です。<br>PD/WS で波形が変更されたプリセットのみに有効で<br>す。詳細は本マニュアルの PD/WS の章を参照してく<br>ださい。 |
| フィルター周波数の設定                        | -100%から 100%の範囲で調節できます。プログラム<br>された個々の周波数に対する相対的な値です。                                                                       |
| フィルターのQ 値の設定                       | -100%から 100%の範囲で調節できます。プログラム<br>された個々の Q 値に対する相対的な値です。                                                                      |
| フィルターのディストーションの設定                  | -100%から 100%の範囲で調節できます。プログラム<br>された個々の設定に対する相対的な値です。                                                                        |
| エンベロープのタイミングの設定                    | -100%から 100%の範囲で調節できます。プログラム<br>された個々の設定に対する相対的な値です。                                                                        |
| LFO スピードの設定                        | -100%から 100%の範囲で調節できます。プログラム<br>された設定に対する相対的な値です。                                                                           |
| LFO のモジュレーション量の設定                  | -100%から 100%の範囲で調節できます。プログラム<br>された設定に対する相対的な値です。                                                                           |
| <i>モジュレーション・シーケンサーのスピードの</i><br>設定 | -100%から 100%の範囲で調節できます。プログラム<br>された設定に対する相対的な値です。                                                                           |
| アルペジエーター/シーケンサーのスピードの<br>設定        | -100%から 100%の範囲で調節できます。プログラム<br>された設定に対する相対的な値です。                                                                           |
| FX A から D までのエフェクト・タイプ             |                                                                                                    |
| The FX Mix settings                | -100%から 100%の範囲で調節できます。プログラム<br>された設定に対する相対的な値です。                                                                           |
| FX A から D までのバイパス設定                |                                                                                                    |
| XY パッドの X の値の設定                    | -100%から 100%の範囲で調節できます。プログラム<br>された設定に対する相対的な値です。                                                                           |
| XY パッドの Y の値の設定                    | -100%から 100%の範囲で調節できます。プログラム<br>された設定に対する相対的な値です。                                                                           |
| XY パッドの再生スピードの設定                   | -100%から 100%の範囲で調節できます。プログラム<br>された設定に対する相対的な値です。                                                                           |

これらの設定を、いろいろと試してみてください!好きなプリセットを選んでパラメー ターを変えてみれば、ワクワクするような新しいプリセットを作成できることがおわか りいただけるでしょう。このイージー・ページで加えた変更は全て、プリセットの一部 として保存されます。変更を加えたプリセットを後から呼び出したい場合は、プリセッ トやバンクの保存をお忘れなく。

Rob Papen

BLUE-II

オシレーター

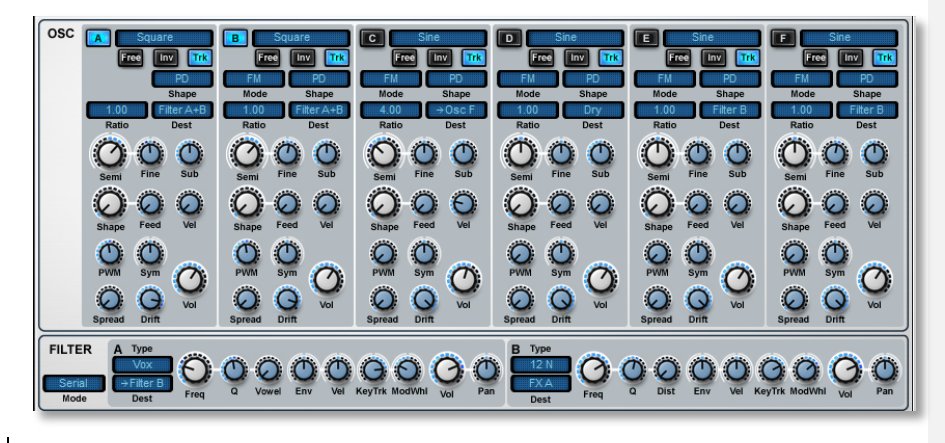

オシレーターは音の発振器で<u>す。</u>サウンド作りの最初の部品で<u>、</u>オシレーターの周波数設定 でピッチが決まります。波形の選択でサウンドのキャラクターや音色成分が決まります。 BLUE-IIでは、1ボイス(演奏される音)あたり6台までのオシレーターが利用できます。 オシレーターは音色合成の方法によって、様々な形で組み合わせることができます。合成の 方法は、LCDパネルのアルゴリズム・セクションで選択できます。

アルゴリズムは、FM、Ring および Sync 機能による、A から F までのオシレーターの相互作 用も決定します。利用可能なアルゴリズムの構成については、本マニュアルのアルゴリズム の項を参照してください。

以下はオシレーターのコントロールで、AからFまで全てのオシレーターで利用できます。

オシレーターのオン/オフ

AからFのボタンを押すと、対応するオシレーターがオン/オフできます。CPUの利用率を 抑えるために、使用しないオシレーターはオフにしておくのが良いでしょう。ボタンを右ク リック<u>して表示するメニューから</u>、オシレーターをソロ・モードに設定できます。この時、 ボタンは点滅します。

波形

オン/オフ・ボタンの横にあるディスプレイで、オシレーターが使用する波形やサンプルが選 択できます。BLUE-IIではアナログ、アディティブ、スペクトラルといった、異なるタイプの波 形が利用できます。

サンプルはグループに分類されています。サンプル A と B はパーカッションで、BLUE-II ですぐ に利用できます。サンプル ST A と B は、ディスクからロードする必要があります。同時に最大 4 個までのサンプル・セットが利用できます。

波形選択ボタンの左右の端をクリックして、様々な波形を選択します。波形選択エリアにマウス・カーソルを持って行くと、-と+のシンボルが現れます。

Inv

Inv ボタンはオシレーター出力を入れ替えます。

Free

Free ボタンが有効の場合、オシレーターはキーを押す度に発振の初期値に戻ります。無効の場

Rob Papen

BLUE-II

井橋 紀彦 14/5/8 11:22 削除: すると

合は、ノートがトリガーされていない時でも、オシレーターは常に発振しつづけているので、 新しいキーを押しても初期値に戻ることはありません。

Trk

Trk が有効の場合、オシレーターはキーボードのピッチをフォローします。無効の場合はオシレ ーターのピッチはどのキーがプレイされるかに左右されません。

Mode (オシレーター B-Fのみ)

オシレーターB-Fの場合、入力オシレーターによってオシレーターがどのように変調されるのか を設定できます。次に示す多様なモードがあります。

| FM     | 入力オシレーター周波数がオシレーターを変調します。 |
|--------|---------------------------|
| Ring   | 入力オシレーターリングがオシレーターを変調します。 |
| Sync A | オシレーターは、OSC A に同期します。     |

Shape

BLUE-IIにはフェーズ・ディストーション(PD)とウェーブ・シェーピング(WS)の2つのシェーピング・モードがあります。

フェーズ・ディストーションでは、オシレーターのフェーズは時間とともに変化し、別の波形を作り 出します。ウェーブ・シェーピングでは、オシレーターの出力が変化し、別の波形を作り出します。 LCD スクリーンの「PD/WS」でフェーズ・ディストーション/ウェーブ・シェーパーのアマウントを変 更することができます。

注:フェーズ・ディストーションとウェーブ・シェーピングは、「ホワイトノイズ」と「ピンクノイズ」では動作しません。

### Ratio

オシレーター周波数比率を設定します。

例えば、Ratioを「2.00」に設定するとオシレーターの周波数は2倍になります。 Ratioは、オシレーター間で音楽的に有効なオシレーター間のフリケンシー・モジュレーション の設定に使用されます。そのため、FMとリング・モジュレーション・サウンドを作り出すのに 便利です。

Semi

-48~+48 セミトーン値(±4 オクターブ)で,オシレーターのチューニングを調整します。 ヒント:FM スタイルのサウンドを作るときに、Semiを Ratio パラメータと組み合わせて使用す ると非常に便利です。

Fine

-100~+100 セントの間でオシレーターのファインチューニングを調整します。

#### Sub

サブオシレーターの調整ボリュームです。2つの異なる波形を調整し、ノブの真ん中を中心して波形が切り替わります。ノブが真ん中にある場合はサブオシレーターは動作していません。

#### Shape

オシレーターに適用されるフェーズ・ディストーションやウェーブ・シェーピングのアマウントを調整します。フェーズ・ディストーション、ウェーブ・シェーピングの効果を確認するには、LCD 画面の「PD/WS」でそれぞれのアマウントを変更してください。

Feed

Rob Papen

BLUE-II

オシレーター用のセルフ・フィードバックのアマウントを調整します。 例)サイン波の場合、フィードバックは波形をサイン波からノコギリ波に変更できます。

#### PWM

Square(矩形波)と他の波形のパルス幅を調整します。

パルス・<u>ワイズ</u>・モジュレーション・サウンドをセットアップするために、パルス・<u>ワイズ</u>・ モジュレーション LFO と共に使用します。詳細は LFO の項をご覧ください。

注:変化がわかりづらい場合は、PWM アマウントと LFO 速度のパラメータを上げてみてく ださい。どちらかがゼロであると LFO が停止して、機能していない状態となります。

#### Sym

オシレーター波形のシンメトリー値を調整します。一般的にはパルス幅を変更する Square(矩形 波)と共に使用します。ホワイト・ノイズとピンク・ノイズでは利用できません。

#### Spread

Spread は元の音よりもわずかに低い音または高い音を加えて、音に厚みを持たせます。

### Drift

Drift は不規則なオシレーター・ピッチを加えて、音を増幅させます。

### Vel

プレイしたノート・ベロシティによって、オシレーター・ボリュームがどの程度変えられるの かを調整します。従来の減算方式のシンセサイザーの場合、このパラメータをゼロのままにし ておいても特に問題はありませんが、FMかリング・モジュレーションを使用している場合は、 インプット・オシレーターがもたらすモジュレーション・アマウントを変更するので、非常に 重要なパラメーターとなります。

#### Vol

オシレーターのボリュームを調整します(dB 単位)。オシレーターが <u>FM</u>かリング・モジュレーション用のモジュレーターとして使用されるときには、これでモジュレーション・アマウントを 調整します。

#### Dest

オシレーターのデスティネーションを調整します。音として出力されるオシレーターだけに使用されますので、オシレーターをモジュレーターとして使用する場合には無視されます。オシレーターの出力は、LCD 画面の Alg で選択されているアルゴリズムによって決定されます。

### ルーティングのオプションは以下のとおりです:

| Dry          | 全てのフィルターとエフェクトをバイパスします。       |
|--------------|-------------------------------|
| Filter A     | フィルターAに信号を送ります。               |
| Filter B     | フィルターBに信号を送ります。               |
| Filter A + B | フィルターAとBに信号を送ります。             |
| FX A         | フィルターをバイパスして信号をエフェクトAに送ります。   |
| FX B         | フィルターをバイパスして信号をエフェクトBに送ります。   |
| FX A + B     | フィルターをバイパスして信号をエフェクトAとBに送ります。 |
| FX C         | フィルターをバイパスして信号をエフェクトCに送ります。   |
| FX D         | フィルターをバイパスして信号をエフェクトDに送ります。   |
| FX C + D     | フィルターをバイパスして信号をエフェクトCとDに送ります。 |

Rob Papen

BLUE-II

オシレーター・コマンド・メニュー

数多くのオシレーター設定を手動で行うのは大変だと感じることがあるかもしれません。そ んな時のために、ひとつのオシレーターの設定を別のオシレーターにコピーやペーストした り、設定をクリアしたりするためのコマンド・メニューが用意されています。オシレーター のラベルをクリックすると、オシレーター・コマンド・メニューにアクセスできます。

Rob Papen

BLUE-II

## <u>フィルターA/B</u>

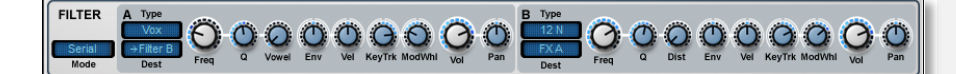

BLUE-II には、サブトラクティブ方式でサウンド作りのできる、高品質なアナログ・モデリ ングによるフィルターが 2 台用意されています。クロスフュージョン・シンセサイザーでも、 FM サウンドにこれらのフィルターをかけることができるので、従来の FM 方式にさらなる 可能性が加わります。これらのフィルターでは、エンベロープやベロシティ、モジュレーシ ョン・ホイールといった、もっとも重要なモジュレーション・パラメーターが予め設定され ています。そのため、サウンド・エディットがより手早く簡単におこなえます。以下の項で は、フィルターA と B のコントロールについて説明します。どちらのフィルターも、コント ロールは同じです。

モード・スイッチで、オシレーターの信号を2つのフィルター・セクション(AとB)に送 るルートを設定します。2台のフィルターを並列接続するか直列接続するかが選択できます。 直列接続では、全てのオシレーター出力がフィルターAに送られ、フィルターAの出力がフ ィルターBに入力されます。そして、フィルターBの出力がアンプ・セクションに送られま す。並列接続では、全てのオシレーター出力が2台のフィルターの両方に送られ、両方のフ ィルターの出力がミックスされて、アンプ・セクションに送られます。

| Bypass        | フィルターはバイパスされ、サウンドは影響を受けません。                                                                                      |
|---------------|----------------------------------------------------------------------------------------------------|
| 6dB LowPass   | 低音を通すフィルターです。カットオフ周波数以上の周波数帯<br>域は、オクターブあたり 6dB 減衰します。たとえば、カットオ<br>フ周波数を 1000Hz に設定すれば、2000Hz の音が 6dB 減衰し<br>ます。 |
| 6dB HighPass  | 高音を通すフィルターです。カットオフ周波数以下の周波数帯<br>域は、オクターブあたり 6dB 減衰します。 カットオフ周波数設<br>定ノブを反時計方向に回しきると、フィルターは完全に開いた<br>状態になります。     |
| 12dB LowPass  | 低音を通すフィルターで、カットオフ周波数以上の帯域は、オ<br>クターブあたり 12dB 減衰します。                                                              |
| 12dB HighPass | 高音を通すフィルターで、カットオフ周波数以下の周波数帯域<br>は、オクターブあたり 12dB 減衰します。 カットオフ周波数設<br>定ノブを反時計方向に回しきると、フィルターは完全に開いた<br>状態になります。     |

### フィルターのタイプ

Rob Papen

BLUE-II

| 18dB LowPass  | 低音を通すフィルターで、カットオフ周波数以上の帯域は、オ<br>クターブあたり 18dB 減衰します。                                                                               |
|---------------|----------------------------------------------------------------------------------------------------|
| 18dB HighPass | 高音を通すフィルターで、カットオフ周波数以下の周波数帯域<br>は、オクターブあたり 18dB 減衰します。 カットオフ周波数設<br>定ノブを反時計方向に回しきると、フィルターは完全に開いた<br>状態になります。                      |
| 24dB LowPass  | 低音を通すフィルターで、カットオフ周波数以上の帯域は、オ<br>クターブあたり 24dB 減衰します。                                                                               |
| 24dB HighPass | 高音を通すフィルターで、カットオフ周波数以下の周波数帯域<br>は、オクターブあたり 24dB 減衰します。 カットオフ周波数設<br>定ノブを反時計方向に回しきると、フィルターは完全に開いた<br>状態になります。                      |
|               |                                                                                                    |
| 12dB BandPass | 12dB LowPass と 12dB HighPass のフィルターを組み合わせた<br>モードで、カットオフ周波数付近(帯域)の音だけを通過させ<br>ます。レゾナンス(Q) コントロールは、高音と低音をカット<br>するための通過帯域の幅を調節します。 |
| 24dB BandPass | 24dB LowPass と 24dB HighPass のフィルターを組み合わせた<br>モードで、カットオフ周波数付近(帯域)の音だけを通過させ<br>ます。レゾナンス(Q)コントロールは、高音と低音をカット<br>するための通過帯域の幅を調節します。  |
| 12dB Notch    | カットオフ周波数付近の音を(12dB)減衰させます。レゾナン<br>スは、減衰させる帯域の幅をコントロールします。                                                                         |
| 24db Notch    | カットオフ周波数付近の音を(24dB)減衰させます。レゾナン<br>スは、減衰させる帯域の幅をコントロールします。                                                                         |
| 36dB LowPass  | 低音を通すフィルターで、カットオフ周波数以上の帯域は、オ<br>クターブあたり 36dB 減衰します。                                                                               |
| 36dB HighPass | 高音を通すフィルターで、カットオフ周波数以下の周波数帯域<br>は、オクターブあたり 36dB 減衰します。 カットオフ周波数設<br>定ノブを反時計方向に回しきると、フィルターは完全に開いた<br>状態になります。                      |

BLUE-II

| Comb Positive  | コム(櫛形)フィルター効果の周波数を強調するタイプの、非<br>常に短いディレイです。カットオフはディレイ・タイム、レゾ<br>ナンス(Q)はフィルターのフィードバックの量をそれぞれコ<br>ントロールします。             |
|----------------|----------------------------------------------------------------------------------------------------|
| Comb Negative  | コム(櫛形)フィルター効果の周波数を減衰させるタイプの、<br>非常に短いディレイです。カットオフはディレイ・タイム、レ<br>ゾナンス(Q)はフィルターのフィードバックの量をそれぞれ<br>コントロールします。            |
| Vox filter     | 声のようなサウンドを創り出す、ボーカル・フィルターです。<br>Vox フィルター・モードでは、ディストーションのノブで母音<br>成分の量を、Vowel のノブで母音のフォルマント(ア、エ、<br>イ、オ、ウ)をそれぞれ設定します。 |
| Formant 2 Band | 2 つの周波数帯域を使って声のようなサウンドを創り出す、ボ<br>ーカル・フィルターです。Formant 2 モードでは、周波数帯域<br>の分離をディストーション・ノブで調節します。                          |
| Formant 4 Band | 4 つの周波数帯域を使って声のようなサウンドを創り出す、ボ<br>ーカル・フィルターです。Formant2モードでは、周波数帯域<br>の分離をディストーション・ノブで調節します。                            |
| Ring           | リング・モジュレーターで、Q のノブでモジュレーションの量<br>をコントロールします。                                                                          |

## フィルターのコントロール

Freq(周波数)

フィルターが効き始めるカットオフ周波数を調節します。たとえば 12dB ローパス・フィルター で 2000Hz に設定すると、2000Hz よりも高い周波数がカットされ、4000Hz のポイントでは信号 が 12dB 減衰します。カットオフ周波数は、単独で設定すれば固定された値ですが、フィルタ ー・エンベロープやキーボード・トラッキング、モジュレーション・ホイール、LFO でモジュ レーションをかけてみてください。よりダイナミックな効果が得られます。

#### Q (レゾナンス)

フィルターのレゾナンスの量を調節します。フィルターのカットオフ周波数付近の音が強調されますが、6dBのフィルターはカットオフの特性が急峻ではないので、効果はありません。 Ringフィルターではリング・モジュレーションの深さ、Combフィルターではフィードバックの量、Voxフィルターでは周波数帯域の幅をそれぞれコントロールします。

#### Vowel (母音)

Vox フィルターの母音成分を選択します。Formant 2 および 4 のフィルターでは、周波数帯域の分離の度合いをコントロールします。

### カットオフ周波数のモジュレーション

### Env (エンベロープ)

エンベロープの形状に応じて、フィルターのカットオフ周波数を動かします。エンベロープは フィルター・セクションの一部です。マイナスの値に設定するとコントロール信号が反転し、 エンベロープの量が増加するにつれて周波数が低い方に移動します。

Vel (ベロシティ)

Rob Papen

BLUE-II

鍵盤を<u>速く</u>弾くとフィルターが大きく開くというのが、典型的な動作です。モジュレーション の値をマイナスに設定すると、ベロシティが速くなるにつれてフィルターは閉じていきます。 BLUE-II がシーケンサー(プレイ)・モードの時には、シーケンサーのベロシティがフィルター の周波数設定に作用します。

KeyTrk(キーボード・トラッキング)

キーボードで弾く音程が高くなるほどカットオフ周波数が高くなる、すなわちフィルターが開 くというのが、典型的な動作です。マイナスの値に設定すると、高い音程になるほどフィルタ ーが閉じていきます。

ModWhl(モジュレーション・ホイール)

モジュレーション・ホイールでフィルターのカットオフ周波数をコントロールする量を調節します。

ボリュームおよびパン

ボリュームとパンニングについては、説明の必要はないでしょう。前者はフィルター出力の音 量、後者はそのステレオ音場における定位を調節します。

> 参考:フィルターをバイパスして、オシレーターの出力を直接パンニングしたり、パンニン グをモジュレーション・エフェクトとして使ってみたりするのも良いでしょう。

フィルター・コマンド・メニュー

数多くのフィルター設定を手動で行うのは大変だと感じることがあるかもしれません。そんな 時のために、ひとつのフィルターの設定を別のフィルターにコピーやペーストしたり、設定を クリアしたりするためのコマンド・メニューが用意されています。フィルターのラベルをクリ ックすると、フィルター・コマンド・メニューにアクセスできます。

BLUE-II

## アンプ

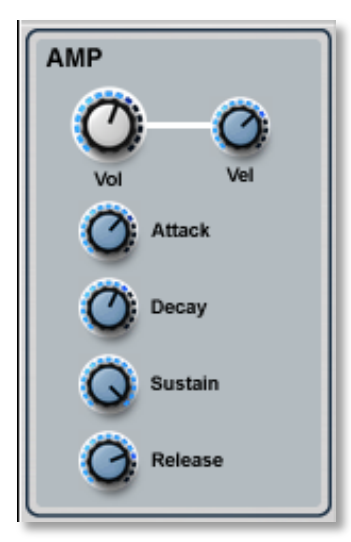

オシレーター・セクションではピッチ、フィルター・セクションでは音色をコントロールし ます。いっぽう、アンプ・セクションは信号の音量コントロールを受け持ち、信号を増幅し たり音量を変化させたりします。ボリューム・エンベロープはアンプ・セクションの重要な 要素で、音量変化のカーブを決定します。アンプ・セクションではベロシティ・コントロー ルも用意され、BLUE-IIの音量がベロシティに反応する度合いが設定できます。

Vol(ボリューム)

プリセット全体の音量を設

定します。同一バンク内のプリセット同士の音量バランスも、このコントロールで調節してく ださい。

Vel(ベロシティ)

ノート情報のベロシティ値によって音量が変化する度合いを設定します。キーボードで弾いた 音と、BLUE-IIのシーケンサーでトリガーした音の両方に対して有効です。

ボリューム・エンベロープエンベロープはシンセサイザー内蔵のセクションで、時間 軸に沿ってモジュレーションの量を変化させます。トリガーする――通常は音符を鳴らす―― と0%から100%に向かって値が変化し、鍵盤を離すと0%に戻ります。ボリューム・エンベロー プは音量変化を決定します。

> エンベロープの最初の段階はアタックで、値が100%に達するまでの時間を設定します。ア タックのノブを時計方向に回すほど値が0から100%に変化する時間が長くなり、反時計回 りに回すほど、その時間が短くなります。

Rob Papen

BLUE-II

アタックの段階でエンベローブ値が100%に達すると、ディケイの段階が始まります。ディ ケイの段階では、エンベロープ値がサスティーンで設定した値に達する時間が決定されます。 サスティーンを50%に設定すると、ディケイの段階で値が半分になるまで変化し、その値は 鍵盤を離すまで保たれます。ディケイが長いと、サスティーン・レベルに達するまでの時間 が長くなります。長い設定はパッドのサウンドに効果的で、短い設定はパーカッション風の サウンドに向いています。サスティーン・レベルを100%に設定すると、ディケイの段階は 存在しないのと同じ結果になります。

サスティーンの段階は、音量設定で決まります。アタックとディケイの段階が終わると、エ ンベロープはサスティーンの段階に入り、鍵盤を押している限りサスティーンの値が維持さ れます。サスティーン・レベルはこの段階の音量を設定するので、サウンドの聴感的な音量 を決定する要素になります。

鍵盤を離すと、エンベロープのリリースの段階がはじまります。リリースのコントロールで 設定した時間に沿って、サスティーン・レベルで設定した音量から0%まで変化し、音が消 えます。

注意:LCD パネルの Envelope 画面には、ボリューム・エンベロープに関するより多くのコントロールが用意されています。

BLUE-II

## アルゴリズム

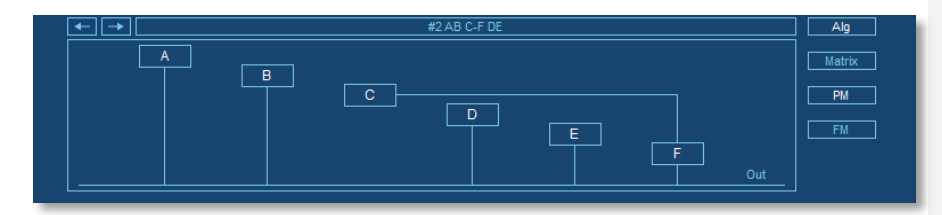

アルゴリズム画面では、6台のオシレーターの相互接続の様子を一覧したり設定したりできます。アルゴリズムはあらかじめ設定されたものも用意されていますが、FMマトリックスを利用して自分で作成することもできます。アルゴリズム画面は、BLUE-IIのいちばん下のLCDパネルに表示されます。Alg ボタンを押すと画面が現れます。

### プリセット・アルゴリズム・モード

プリセット・アルゴリズム・モードは、Algボタンがオンの時に作動します。BLUE-IIには、 プリセットの波形発生方法を決定するための、あらかじめ構成されたアルゴリズム(オシレ ーターの組み合わせ)がいくつも用意されています。

アルゴリズム画面の最上段ににある左右の矢印ボタンを使って、個々のアルゴリズムを選択 します。選択されたアルゴリズムの名前は、画面の最上段に表示されます。アルゴリズムは、 アルゴリズム・セレクション・メニューから直接選択することもできます。メニューには、 あらかじめ構成されたアルゴリズムが全て含まれます。アルゴリズム画面の任意の位置を右 クリックすると、メニューにアクセスできます。

アルゴリズムをよく見ると、オシレーターは2種類の方法で接続できることがわかります。

- 1. 信号をフィルターやエフェクトに出力する音声発生器として
- 2. 他のオシレーターのモジュレーターとして

音声発振器としてのオシレーターは、画面下部の出力バーに対して垂直な線で接続されてい ます。モジュレーターとしてのオシレーターは、他のオシレーターの入力に水平な線で接続 されています。

具体例として、AB C-F DE という名前のアルゴリズム2を見てみましょう。名前からもアル ゴリズムの構成がわかりますが、オシレーターA、B、D およびE が単体の音声発生器として 動作しており、オシレーターC は音声を出力するオシレーターF に対するモジュレーターと して動作しています。

BLUE-II

FMマトリックス・モード

FMマトリックスでは、オシレーターの各ペアの間でモジュレーションをかける量が設定できま す。モジュレーション・パスは、マトリックスの数字ボックス(セル)で表します。マトリッ クスの左には音声発生器のオシレーターが縦に、上側にはモジュレーターのオシレーターが横 にそれぞれ並んでいます。モジュレーションの強さはマトリックスのセル内に、オシレーター の出力音量は右側の出力(OUT)カラムに、それぞれ%値で表示されます。

| שושו  |         |         |         | FM Matrix |         |         |       |          |
|-------|---------|---------|---------|-----------|---------|---------|-------|----------|
|       | OSC A ¬ | OSC B ¬ | OSC C ¬ | OSC D ¬   | OSC E ¬ | OSC F ¬ | OUT ¬ | Matrix   |
|       |         | 100 %   |         |           |         |         | 100 % |          |
|       | 100 %   |         |         |           |         |         | 63 %  | PM       |
|       |         |         | 100 %   |           |         |         | 26 %  |          |
|       |         |         |         |           |         |         |       | FM       |
|       |         |         |         |           |         |         |       | Descrite |
| Osc F |         |         |         |           |         |         |       | Presets  |

したがって、上図の例は以下のような状況を表します:

- オシレーターAからBに100%のモジュレーションがかかり、63%の音量で出力
- オシレーターBからAに100%のモジュレーションがかかり、100%の音量で出力
- オシレーターCにはモジュレーションがかからず、26%の音量で出力
- DからFまでのオシレーターは、出力に接続されていない

PM / FM

BLUE-IIでは、FM アルゴリズムの初期状態として(オリジナルの Yamaha DX7 に搭載されていた)位相モジュレーションを使用する設定になっていますが、FM ボタンをクリックすれば、通常の周波数モジュレーションが使用できます。これらの方式では、互いに異なる構成のハーモニクスが発生します。2つの方式は簡単に切り替えられるので、実際に試しながら目的に合う方を選んでください。

プリセット Preset ボタンを押すと、プリセット・アルゴリズム・モードに戻ります。

BLUE-II

# <u>フェーズ・ディストーション/</u> ウェーブシェーピング(PD/WS)

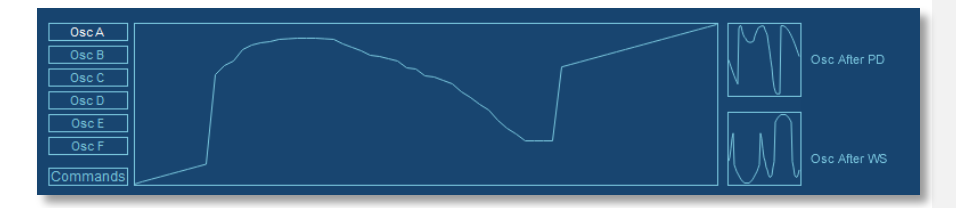

フェーズ・ディストーション/ウェーブシェーピング(PD/WS)モジュールは、基本波形に 手を加える時に使用します。元の波形を変えることで、ハーモニクスの構成が変化します。 この画面の大半を占めるシェーパーと呼ばれるグラフが、フェーズ・ディストーション/ウ ェーブシェーピング・モジュールで元波形に手を加えるための作業場になります。

シェーパーをある数式、元波形をもうひとつの数式とお考えください。PD/WS モジュールは、 波形の数式にシェーパーの数式をあてはめることで、出力波形を劇的に変化させます。シェ ーパーの右側にある小さな2つのウィンドウには、PD/WS モジュールを通った後の波形が 表示されます。

フェーズ・ディストーション/ウェーブシェーピングの可能性を示す例としては、Bank 07 Tempo Based 01 の 021 PD molate というプリセットが挙げられます。このプリセットでは、 フェーズ・ディストーションの量が LFO でコントロールされています。

注意:PD/WS モジュールが効果を発揮するには、オシレーターの Shape ノブをゼロ以外の 値に設定し、同じオシレーター・セクションのフェーズ・ディストーションまたはウェーブ シェーピングを選択する必要があります。

AからFまでのオシレーター・ボックスから、それぞれのオシレーターのフェーズ・ディス トーション/ウェーブシェーピングの設定にアクセスできます。シェーパーの線は自分で描 くことができます。初期設定のプリセットは1本の直線で、波形に対する効果はないので、 好きな形の線を描いてみてください。描く線の形によって、元波形に微妙なハーモニクスが 加わったり、波形が極端に歪んだりします。

このセクションにも、作成したシェーパーのコピーやペースト、クリアができる PD/WS コ マンドが用意されています。画面の右クリックあるいはコマンドボタンの操作で、PD/WS コ マンド・メニューにアクセスしてみてください。

参考:モジュレーション・マトリックスで個々のオシレーターに対して設定する Shape の量は、モジュレーション・ターゲットとして考えると良いでしょう。このモジュレーション・ パスによって、元の波形と変形された波形を混ぜ合わせることができるからです。

BLUE-II

## XY SCREEN (XY 画面

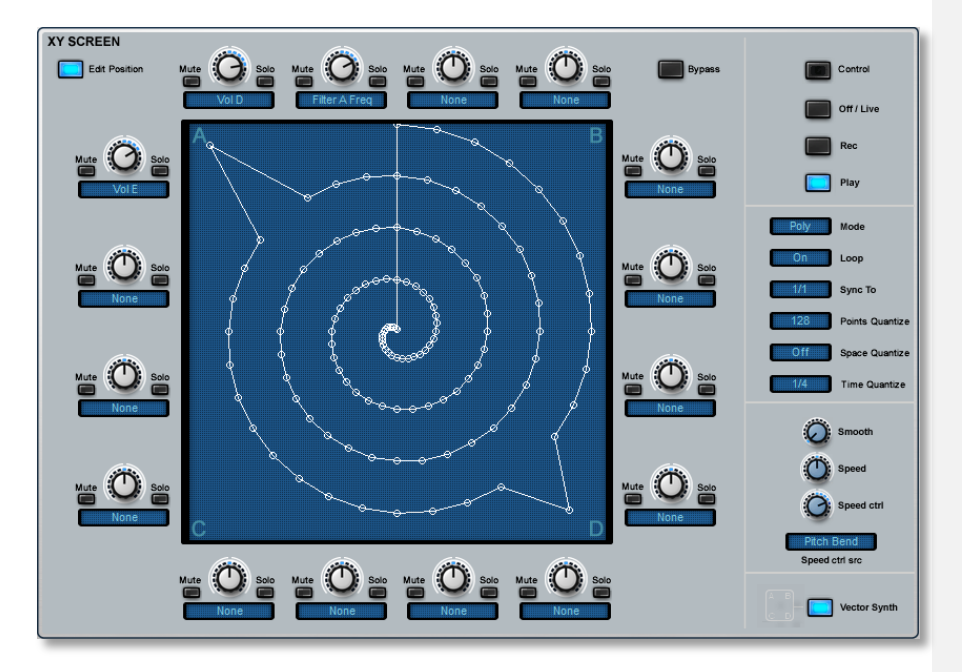

XY コントローラーは、BLUE-II の最も魅力的な機能のひとつです。マウスでこのパッド上の 青いドットを自在に動かして、BLUE-II のコントロールを最大 16 個まで同時に変化させてみ てください。ドットの動きはパスとしてレコーディングすることが可能で、XY パッドをプ ログラム可能な 2 次元 LFO としても利用できます。XY は、互いにリンクされた 16 個のモ ジュレーション・パスとお考えになれば良いでしょう。XY ドットの位置がモジュレーショ ン元で、XY パッドの周囲にある 16 個のノブがモジュレーション先です。

#### XY コントローラーの基本

XY パッドの周囲にあるノブは、それぞれの下にあるデスティネーション・メニューから、 BLUE-II のあらゆるパラメーターに割り当てることができます。コントロールのレベルは、XY パッドとパラメーターの連携の強さを示します。XY パッドの効果を有効にするには、コントロ ールをゼロ以外の値に設定する必要があります。個々のノブには、専用のミュートおよびソ ロ・ボタンが用意されています。ミュート・ボタンを押すと、そのコントロールとパッドの連 携が外れ、ソロ・ボタンを押すとそのコントロールだけがパッドと連携します。

リプレイがオフ/ライブに設定されていれば、XY パッド上の青いドットは手動で(マウスのクリック&ドラッグで)動かせます。

XY パッド上の動きは、パスとしてレコーディングもできます。XY パッドの右側にある Rec ボタンをクリックして、パスを描きます。BLUE-II は、マウスボタンを押している間ずっと、 ドットの動きをパスとして記録し続けます。

レコーディングしたパスはすぐに再生できます。Play ボタンを押した状態で音を鳴らしてみてください。レコーディングしたパスに従って、XY インジケーターが画面上を動き回ります。パスはプリセットの一部として保存<u>され</u>、プリセットと一緒に呼び出すこともできます。

Rob Papen

BLUE-II

Loop (ループ)

ループをオンにすると、パスが最後まで再生されたところで青いドットが最初の位置に戻り、 ドットの動きが繰り返されます。<>モードでも XY パスの動きが繰り返されますが、ドットは 描いた線を往復します。ループをオフにすると、パスは1回だけ再生されます。

Mode(モード)

BLUE-IIではポリ、フリーあるいはモノ・モードに設定できます。モードの選択によって、1個または複数の鍵盤を同時に押した時のXYパッドの反応が変わります。

| Poly | 個々の音符それぞれに専用の XY パスが最初から再生されます。                                                                           |
|------|----------------------------------------------------------------------------------------------------|
| Free | XY パスは他の影響を受けずに再生され、全ての音符が同じ XY パスの影響を受けま<br>す。新たに音符を弾いても、パスはリセットされません。また、フリー・モードでは、<br>パスが自動的にループ再生されます。 |
| Mono | 全ての音符が同じ XY パスに影響されます。新たに音符を弾くと、パスがリセットされます。                                                              |

#### Sync To (シンクトゥ)

初期設定では、XYの再生時には再生速度もレコーディングされた時と同じになりますが、シンク・トゥ機能を使うと、XYパスの再生速度をタイムフレームに同期できます。タイムフレームはビートまたは小節で、パスのタイミングは選択した値に応じて調節されます。

### Point Quantize(ポイント・クォンタイゼーション)

パスは 128 個の点の集合として保存されますが、点の数はポイント・クォンタイゼーション・ メニューで変更できます。点の数(解像度)は、非常に単純なパスを描く4 が最小値です。解 像度を 128 に戻せば、(エディットしていなければ)元の点が復元されます。

#### Space Quantize (スペース・クォンタイズ)

現在のパス上の全ての点の位置を、特定のグリッドに合わせる機能です。初期設定ではオフで すが、32、16、8または4の値に設定すると、全ての点がそれぞれ最も近いグリッドの点に移動 します。オフにすると、(エディットしていなければ)元の点の位置に戻ります。

#### Time Quantize (タイム・クォンタイズ)

XY ポジション(青いドットの位置)がアップデートされる頻度を設定します。シンク機能と組み合わせて、アップデートの頻度とパスの点の数とが理想的なバランスになるポイントを見つけてください。

#### Smooth (スムーズ)

スムーズ・コントロールは、パスが描く線の角を丸める度合いを調節します。モジュレーション信号の急激な変化(耳障りなサウンドになる場合があります)を抑える効果があります。

Speed / Speed Ctrl / Speed Src スピード/スピード・コントロール/スピード・ソース XY パスの再生速度は、音楽のテンポに合わせられるだけではなく、手動やモジュレーション・ ソースで変化が付けられます。Speed ノブでは、再生速度をオリジナルの 1/16 から 16 倍の間で 調節できます。Speed Ctrl / Speed Src のコントロールでは、通常のモジュレーション・ソース を利用して、再生速度に変化が付けられます。

> Edit Position (エディット・ポジション) エディット・ポジション・ボタンを押すと、XY パスがエディット・モードに入り、個々の 点を新しい位置に移動できるようになります。

Rob Papen

BLUE-II

### XYメニュー

XY 画面を右クリックまたは command キーを押しながらクリックすると、以下の機能が利用できる XY メニューが現れます:

| Edit Position         | パス上の点の位置がエディットできます。             |
|-----------------------|---------------------------------|
| Edit Grouping Single  | 選択した点の位置だけがエディットできます。           |
| Edit Grouping Narrow  | 現在のポジションの前後3個までの点の位置が変更できます。    |
| Edit Grouping Wide    | 現在のポジションの前後8個までの点の位置が変更できます。    |
| Reset to Position     | XYの点をダイレクト・モードの中央位置にリセットします。    |
| Set to circle, square | XY パスを円、正方形その他のプリセットの形に設定します。   |
| Reverse               | XY パスを反転させて、逆方向に再生されるようにします。    |
| Flip Horizontally     | XY パスを水平に裏返します。                 |
| Flip Vertically       | XY パスを垂直に裏返します。                 |
| Rotate                | XY パスを設定した角度だけ回転させます。           |
| Snap to Grid          | XY パスを設定した数のグリッド・ポイント分だけ移動させます。 |
| Smooth                | XY パスを滑らかにします。                  |
| Scale X & Y           | XY パスを設定した割合で中心に対して拡大縮小します。     |
| Undo                  | 操作を取り消します。                      |
| Сору                  | 現在の XY パスをコピーします。               |
| Paste                 | 現在の XY パスをペーストします。              |
| Clear                 | 現在の XY パスをクリアします。               |

Rob Papen

BLUE-II

## Env(エンベロープ)

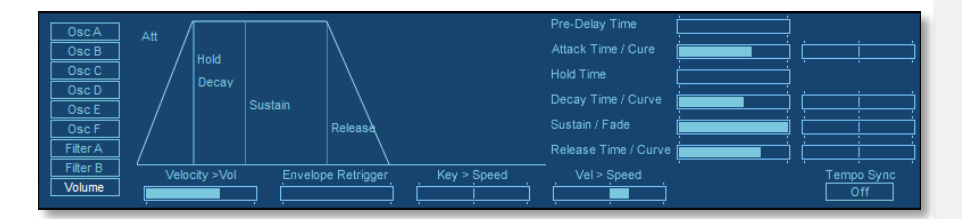

Env 画面では、使用するメイン・エンベロープをセットアップできます。 画面左の各ボタンをクリックして、OSC A~F 用のボリューム・エンベロープ、フィルター A/B 用のフィルター・エンベロープ、そしてメイン・ボリューム・エンベロープを選択しま す。

このエンベロープ・セクションは非常に強力です。BLUE-II は標準的な減算シンセシスのシ グナル・ルーティングに従っています (OSC → Filter→ Amp)。

ただし、さまざまなアルゴリズムといくつかのオシレーター・アウトプット・デスティネーションにより、異なるタイプのシンセシスを特別に組み合わせることができます。

例えば、各オシレーターにはフリケンシー・モジュレーション・スタイルのサウンドとリン グ・モジュレーション・スタイルのサウンドに使用される独自のエンベロープを設定できま す。ただし、オシレーター・エンベロープを使用する必要がなく、オシレーターを標準的な 減算方式のオシレーターとして動作させたい場合には、単にオシレーター・エンベロープ内 のエンベロープ・アマウントをゼロに設定してください。

**Pre-Delay Time**(プリディレイ・タイム) エンベロープのプリディレイ・タイムを調整します。

Attack time / Curve (アタック・タイム / カーブ) 左のパラメータでアタック・タイムを、右のパラメータでラインのカーブを調整します。

Hold (ホールド) エンベロープのホールド・タイムを調整します。

Decay time / Curve (ディケイ・タイム / カーブ) 左のパラメータでエンベロープのディケイ・タイムを、右のパラメータでラインのカーブを調 整します。

Sustain (サスティーン) エンベロープのサスティーン・タイムを調整します。

Fade (フェード)

サスティーンの傾きを調節します。通常はフラットで音量変化はありませんが、プラスの値に 設定するとサスティーンの音量が少しずつ増加し、マイナスの値に設定すると少しずつ減少し ます。

Release Time / Curve(リリース・タイム / カープ) 音量がサスティーンのレベルからゼロまで減衰する時間を設定します。リリースの段階は、鍵

Rob Papen

BLUE-II

盤を離した時点で始まります。リリース・カーブでは、音量の減衰曲線を設定します。

Key > Speed (キーボード>スピード) エンベロープの変化速度を音程でコントロールできます。プラスの値では、音程が高くなるほ ど変化が速くなり、マイナスの値では逆に、音程が高くなるほど変化が遅くなります。

Vel>Speed (ベロシティ>スピード) エンベロープの変化速度をベロシティ (鍵盤を押す速さ) でコントロールできます。プラスの 値では、音量が大きくなるほど変化が速くなり、マイナスの値では逆に、音量が小さくなるほ ど変化が速くなります。

Envelope Retrigger、Times(エンベロープ・リトリガーおよびタイム) エンベロープは、演奏する音符とは無関係に再びトリガーできます。この機能は、エンベロー プをモジュレーション・ソースとして使用している場合にはとくに便利です。エンベロープが リトリガーされるタイミングは、ホストの DAW と同期させて、全音符や2分音符といった音楽 的な値に設定できます。音量用のもの以外の全てのエンベロープに対して、リトリガーされる 回数を Retrigger Times スライダーで設定できます。値をゼロに設定すると、リトリガーが延々 と繰り返されます。

Velocity > Vol(ベロシティ>ボリューム)

エンベロープの変化量をベロシティ(鍵盤を押す速さ)でコントロールできます。プラスの値 ではエンベロープの変化が大きくなり、マイナスの値では逆に、変化が小さくなります。

Tempo Sync (テンポ・シンク) オンにすると、全てのエンベロープのタイミングが DAW のテンポに同期します。

エンベロープ画面

エンベロープ画面では、クリック&ドラッグでエンベロープを好きな形に描けます。線を選ん でドラッグすると、エンベロープのパラメーター値が変化します。

- 画面の最初の部分で変更できるのは、アタックのタイムとレベルです。Shift キーを 押しながら操作すると、アタックのカーブが変わります。
- 2番目の部分はディケイ・タイムで、Shift キーでディケイのカーブが変わります。
- 3 番目の部分はサスティーンで、Shift キーでサスティーンのフェードが変わります。
- 最後の部分はリリースで、Shift キーでリリースのカーブが変わります。

エンベロープ・コマンド・メニュー

数多くのエンベロープ設定を手動で行うのは大変だと感じた時のために、設定を別のフィルタ ーにコピーやペーストしたり、設定をクリアしたりするためのコマンド・メニューが用意され ています。エンベロープをクリックすると、コマンド・メニューにアクセスできます。

BLUE-II

## Multi-Envelopes (マルチ・エンベロープ)

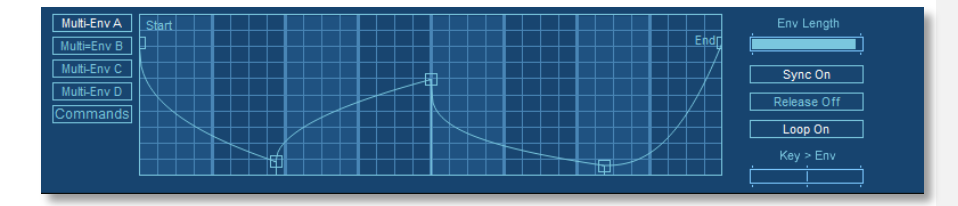

BLUE II のマルチ・エンベロープを調整することができます。モジュレーション・マトリックスを使用していない場合は、マルチ・エンベロープを使用することはできません。

BLUE II のマルチ・エンベロープは、16の異なるセクションから構成されていて、ループ開始位置とループ終了位置があります。

各ループ・ポイントには、アタック・フェーズ、サスティーン・フェーズ、リリース・フェ ーズのエンベロープがあります。アタック・フェーズでは、ループ開始位置前のエンベロー プが使用されます。サスティーン・フェーズでは、ループ開始位置とループ終了位置の間の エンベロープが使用されてから、ループされます。リリース・フェーズでは、ループ終了位 置の後の領域が使用されるか、ループされた領域が使用させるのかのいずれかです。

エンベロープ・ポイントの編集

任意のポイントをドラッグ&ドロップして、ポイントの移動が行えます。

ポイント間を上下にドラッグすることによって、ポイント間のカーブを変更できます。

ポイント間を Shift + クリック、或いはダブル・クリックすることで、マウスの現在位置にポ イントが追加されます。

Alt + クリックすることで、現在選択され<u>て</u>いるポイントがループ<mark>開始</mark>位置として選択されます。

Ctrl (Mac の場合は Command) + クリックすることで、現在選択されているポイントがル ープ終了位置として選択されます。

画面内を右クリック(Mac は Control + クリック)すると、マルチ・エンベロープ・ポップ アップ・メニューが表示されます。

BLUE-II

### コマンドは以下の通りです:

| Undo         | 最後のエディット操作を取り消します       |
|--------------|-------------------------|
| Add Point    | ポイントを追加します。             |
| Delete Point | ポイントを消去します。             |
| Сору         | 現在のエンベロープをコピーします。       |
| Paste        | コピーしたエンベロープをペーストします。    |
| Loop Start   | ループの開始位置を設定します。         |
| Loop End     | ループの終了位置を設定します。         |
| Loop Off     | ルーピングをオフにします。           |
| Loop All     | 全てのポイントの間をループさせます。      |
| Load         | あらかじめ作成したエンベロープをロードします。 |
| Save         | 作成したエンベロープをディスクにセーブします。 |
| Presets      | エンベロープのプリセット            |

## Env Length(エンベロープ・レングス)

マルチ・エンベロープ全体の長さを設定します。長さの単位は、Tempo Sync のパラメーターが オンになっている場合にはテンポ、それ以外の場合はミリ秒になります。

### Sync (テンポ・シンク On/Off)

Tempo Sync スイッチの設定は、エンベロープの長さなどのパラメーターの単位を決定します。 オンの状態ではテンポ単位、オフの場合はミリ秒単位になります。

### Release stage (リリース On/Off)

リリースの段階の動作を決定します。オフに設定した状態では、リリースにはループされた部 分が使用され、リリースのタイミングで音が減衰します。リリースの段階が定義された状態で は、ループの終了位置からリリースの段階が始まります。

### Key > Env(キーボード>エンベロープ)

エンベロープの変化時間を音程でコントロールできます。プラスの値では、音程が高くなるほど変化が速くなり、マイナスの値では逆に、音程が高くなるほど変化が遅くなります。

## Loop On / Off(ループ On/Off)

エンベロープ・ループのオン/オフを選択するスイッチです。オフではループ・ポイントが無 視され、マルチ・エンベロープ全体が最初から最後まで順に変化します。

BLUE-II

## LFO

| PWM A Filter B  |             |          | Sync     |              |
|-----------------|-------------|----------|----------|--------------|
| PWM B Tremolo   | Sine        | Free     | Off      |              |
| PWM C Vibrato   | Key > Speed | Symmetry |          | Phase        |
| PWM D Free A    | ( )         |          |          |              |
| PWM E Free B    | ·           |          |          | ц <u> </u> , |
| PWM F Free C    | Attack      | Decay    | Humanize | Commands     |
| Filter A Free D |             | į        |          | Commands     |

BLUE-II には 14 の LFO があり、その内の 10 個は素早いアクセスと簡単な編集を行う為に予め用意されています。残りの 4 つの LFO(Free A to D)はモジュレーション・マトリックスに 接続して、使用することができます。

利用できる LFO の一覧:

| PWM A to F  | オシレーター用のパスル・ワイズ・モジュレーション LFO   |
|-------------|--------------------------------|
| Filter A/ B | Filter A/B 用のフィルター・フリケンシーLFO   |
| Trem        | トレモロ LFO(メイン・ボリューム用モジュレーション)   |
| Vib         | ビブラート LFO(メイン・ピッチ用モジュレーション)    |
| Free A to D | モジュレーション・マトリックスで使用する為のフリーの LFO |

各 LFO の動作について

Waveform type(波形タイプ)

LFO の波形は、Sine(正弦波)、Triangle(三角波)、Saw Up/Down(ノコギリ波)、Square (矩形波)があります。

Reset Type(リセット)

リセットタイプには、次の3種類の異なるモードがあります:

| Poly | 再生された各ノートに LFO を持たせます。                                          |
|------|-----------------------------------------------------------------|
| Free | 再生された全てのノートが、常時動作している LFO を共有します。                               |
| Mono | Free モード同様に再生された全てのノートは同じ LFO を共有しますが、キーを<br>押すと LFO はリセットされます。 |

BLUE-II

LFO Sync Off / On Sync が有効(ON)になると、LFO はホスト・シーケンサーのテンポに同期します。 LFO Speed LFOの同期速度を調整します。Sync が有効の場合は 1/4 ビート単位で、無効の場合は Hz 単位 で調整ができます。 LFO Amount Filter A/B、Tremolo、VibratoのLFOの場合に、LFOアマウントを調整します。 Free A – D にも Amount がありますが、モジュレーション・マトリックスに信号を送る為に、通 常はアマウント値を 100%にしてください。 Key > LFO Speed ノートによって LFO 速度がどのように変化をするかを調整します。正の値(+)の場合はノート が高いほど、LFO は速い速度になります。負の値(-)の場合はノートが高くなるほど遅い LFO 速度になります。 LFO Symmetry LFO が中間点に到達する速度を調整します。波形をスクエアにし、パルス・ワイズ・モジュレ ーションとして利用することもできます。 LFO Smooth LFO 波形を微調整します。値の急激な変化を滑らかにするために、スクエアと同時に使用する とよいでしょう。 LFO PhaseLFO 波形の開始点を設定します。0 が開始点、90 で 4 分の 1、180 で半分、270 で 4 分の 3 となりま す。 LFO Attack LFOのアタックタイムを調整します。 LFO Decay LFO のディケイ・タイムを調整します。 最大値(100%)では、LFO が最大アマウント値のままになるようになっています。

LFO Humanization LFO がより自然に聴こえる様に、無作為に LFO 同期を変調します。

LFO Command Menu

LFO の編集ができます。右クリックで(Copy、Paste、Clear LFO)等の操作を選択します。

BLUE-II

## **Modulation Matrix**

## (モジュレーション・マトリックス)

| Slot    | Source     | Amount  | Destination   | Bypass | Mod Page 1 |
|---------|------------|---------|---------------|--------|------------|
| Slot 1  | Free LFO B | +6.0 %  | Filter B Pan  |        | Mod Dage 2 |
| Slot 2  | Free LFO B | +24.0 % | Filter B Freq |        | mou Page 2 |
| Slot 3  | None       |         | None          |        | Key Scale  |
| Slot 4  | None       |         | None          |        | Val Scale  |
| Slot 5  | None       |         | None          |        | Verscale   |
| Slot 6  | None       |         | None          |        |            |
| Slot 7  | None       |         | None          |        |            |
| Slot 8  | None       |         | None          |        |            |
| Slot 9  | None       |         | None          |        |            |
| Slot 10 | None       |         | None          |        |            |
|         |            |         |               |        |            |

Modulation Matrix はエンベロープ、LFO、ピッチベンド、アフタータッチ等を外部 MIDI コ ントローラを使用して、BLUE2 のパラメータの全てを変更 / 調整することができます。

Modulation Matrix には 20 のモジュレーション・マトリックス・スロットがあり、これらの スロットは順番に使用されていきます。よって、各モジュレーション・コントロール間に空 のスペースがないことを予め確認する必要があるでしょう。 Page 1 がスロット 1-10、Page 2 がスロット 11-20 を表示します。

Source の列をクリックすると、モジュレーション・ソースを選択することができます。

Amount の列を上下にドラッグすることで、モジュレーション・アマウントを調整すること ができます。表示されているアマウントは、モジュレーション・デスティネーションにより 変化します。例えば、デスティネーションがピッチである場合、モジュレーション・アマウ ントはセミトーンで表示されます。モジュレーション・ターゲットが LFO Speed の様にタ イムラインベースの場合、範囲は 25%から 400%まで上昇します。つまり、速度が元の速度 (4 分の 1) から元の速度の 4 倍に変わります。

Destination の列をクリックすると、モジュレーション・デスティネーションを選択できます。

Key and Velocity Scale

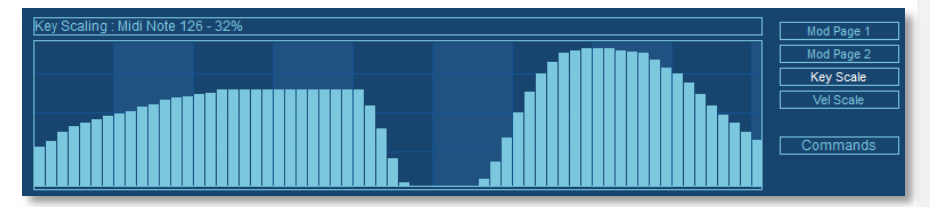

Key Scale、Vel Scale それぞれのボタンをクリックすると、2つのモジュレーション・ソー スが表示されます。ノート値によってモジュレーション値を定義するために利用できるでし ょう。MIDI キーボードのスプリットやゾーン機能を使ってオシレーター・ボリュームを調整 することもできます。

Rob Papen

BLUE-II

Mod Sequencer (モジュレーション・シーケンサー)

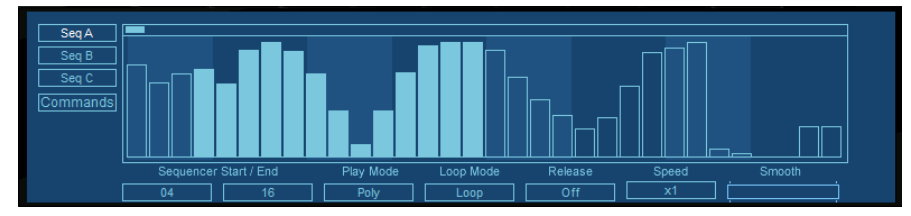

BLUE-II には、モジュレーション・ソースとして 32 ステップのモジュレーション・シーケン サーが搭載されています。左端のボタンでシーケンサーA、B または C を選びます。

シーケンスの各ステップの値は、シーケンサー画面内で直接入力できます。縦のバーの高さ は、そのステップの値を表します。

Start / End (スタート/エンド)

シーケンス・ループの開始ポイントと終了ポイントを示します。ループ・モードでは、シーケンスが終了ポイントまでくると、開始ポイントに戻ります。Start と End の値はどちらも、ステップの番号を表します。

Play Mode(プレイ・モード)

ステップ・シーケンサーは、3つの異なるモードで動作します:

| Poly | 個々の音符に専用のステップ・シーケンサーが割り当てられます。                                                          |
|------|-----------------------------------------------------------------------------------------|
| Free | ステップ・シーケンスは他の影響を受けずに再生され続け、全ての音符が同じ<br>シーケンスの影響を受けます。新たに音符を弾いても、シーケンスはリセット<br>されません。    |
| Мопо | フリー・モードと同様、1 台のステップ・シーケンサーが全ての音符に作用し<br>ます。ただし、音符を弾く度に、シーケンサーは最初のステップ(開始ポイン<br>ト)に戻ります。 |

Loop Mode (ループ・モード)

ループ・モードにおけるシーケンサーの動作を決定します:

| Loop            | 初期設定のモードで、シーケンスは設定した終了ポイントまで再生されると、<br>最初のステップに戻ります。開始ポイントと終了ポイントをそれぞれステップ<br>2と5に設定すると、ステップは1-2-3-4-5-2-3-4-5-2…の順で<br>再生されます。                                                                               |
|-----------------|----------------------------------------------------------------------------------------------------|
| Single          | シーケンサーのステップが最後まで、1回だけ再生されます。                                                                                                    |
| Ping-Pong 1 & 2 | ピンポン・モードでは、シーケンスが順方向と逆方向と交互にループ再生され<br>ます。ピンポン・モード1では開始ポイントと終了ポイントが1回ずつ、モ<br>ード2では2回繰り返して再生されます。上記と同じ設定では、以下のよう<br>に各ステップが再生されます:<br>モード1:1-2-3-4-5-4-3-2-3-4-5-4-3-2-3<br>モード2:1-2-3-4-5-5-4-3-2-2-3-4-5-5-4 |

Release (リリース) 鍵盤を離した時のステップの再生方法を選択します。リリースをオフにすると、シーケンスは

Rob Papen

BLUE-II

ループに設定されたセクションを繰り返し再生し続けます。オンにすると、シーケンサーは終 了ポイントに設定したステップまで再生すると、その後のステップを引き続き再生します。

Speed (スピード) ホスト DAW のテンポに対するステップ・シーケンサーの再生スピードを設定します。

Smooth (スムーズ)

シーケンスのステップ間の急激な変化をやわらげます。ステップ間のモジュレーション値が滑 らかに変化します。

Rob Papen

BLUE-II

## Sequencer (シーケンサー)

|           |      |      |        |       |      | _ |       |    |     |          |      |      |    |     |        |      | 1 to 16      |
|-----------|------|------|--------|-------|------|---|-------|----|-----|----------|------|------|----|-----|--------|------|--------------|
| Step      |      | 2    |        | 4     |      |   | 7     |    | 9   | 10       | 11   | 12   |    | 14  | 15     | 16   | 17 to 32     |
| Tie       |      |      |        |       |      |   |       |    |     |          |      |      |    |     |        |      |              |
| Tune      | +0   | +24  |        | +0    | +24  |   |       |    | +0  | +24      | +0   | +0   |    | +0  |        | +0   | Normal       |
| Vel       | 124  | 79   |        | 127   | 73   |   |       |    | 127 | 127      | 81   | 127  |    | 127 |        | 77   | Wave         |
| Slide     |      |      |        |       |      |   |       |    |     |          |      |      |    |     |        |      | Bypass Latch |
| Filter A  | +0%  | +0%  |        | +0%   | +0%  |   |       |    | +0% | +0%      | +0%  | +0%  |    | +0% |        | +0%  | Off Off      |
| Filter B  | +0%  | +0%  |        | +0%   | +0%  |   |       |    | +0% | +0%      | +0%  | +0%  |    | +0% |        | +0%  | Lock         |
| Free      | +37% | -23% |        | +54%  | -35% |   |       |    | +0% | -89%     | +58% | -30% |    | -2% |        | -62% | Lock Off     |
| Start / E | Ind  | Loop | Retrig | Speed | Key  |   | Swing |    |     | el / Key |      |      | de |     | Osc Wa | ve   | Tied Mode    |
| 01        | 16   | Loop | On     |       |      |   |       | ij | ļ   |          | ПĊ   |      |    | ⊐⊏  | Wave   |      | Normal       |

このシーケンサーは、最大 32 ステップのフレーズを演奏します。シーケンサーを利用する には、BLUE-II のプレイ・モードをシーケンサー (Seq) に切り替えてください。シーケン サーはモノフォニックです。同時に複数の音を鳴らしたいと思うかもしれませんが、最後に 演奏された音符しか発音しません。シーケンサーのそれぞれのステップには、それに対応す る音符の演奏の仕方を決定する項目がいくつか用意されています。ほとんどの項目は、シー ケンサーの通常 (Normal) 画面に表示されます。オシレーターの波形を変更する場合は、波 形 (Wave) 画面を使用してください。ディスプレイには、同時に 16 個のステップしか表示 されません。ステップ 1~16 と 17~32 は、専用のボタンで切り替えてください。

### 通常(Normal)画面

| Step ナンバー | 番号をクリックして、そのステップをミュートするかしないかを選択します。               |
|-----------|---------------------------------------------------|
| Tie       | 対応するステップとその直前のステップの音をつなげて、音価を伸ばします。               |
| Tune      | 各ステップの音程は、-/+3 オクターブの範囲で半音単位で設定できます。              |
| Vel       | 音符のベロシティ値を決定します。                                  |
| Slide     | 音符と音符の間の音程を滑らかにつなぎます。ポルタメントに似た機能です。               |
| Filter A  | フィルターAの周波数ポイントを-100%~100%の範囲で設定できます。              |
| Filter B  | フィルターBの周波数ポイントを-100%~100%の範囲で設定できます。              |
| Free      | この項目は、モジュレーション・マトリックス内でモジュレーション・ソース<br>として利用できます。 |

波形(Wave)画面

波形画面では、各ステップが使用するオシレーターの波形が選択できます。オシレーターは、 ステップごとに異なる波形やサンプルを鳴らせます。作成した波形を使用する場合は、ステッ プの値に対して設定できます。値をオフにすると、そのステップだけ音が出なくなります。つ まり、波形画面ではサンプルの選び方によって、ウェーブ・シーケンスやリズミックなパター ンを構成することもできるのです。

以下は、シーケンス全体の全てのステップに関わるコントロールです。

Start / End (開始位置/終了位置)

Start / End は、シーケンス・ループの開始位置と終了位置を示します。ループ・モードでは、シ ーケンスが終了ポイントに到達すると、開始ポイントに戻ります。数値はステップの番号です。

ループ・モードループ・モードは、ループ・モードにおけるシーケンサーの動作を決定します。

| Loop 初期設定のモードで、シーケンスは設定した終了ポイントまで再生されると、最 |  |
|-------------------------------------------|--|
|-------------------------------------------|--|

Rob Papen

BLUE-II

|                 | 初のステップに戻ります。開始ポイントと終了ポイントをそれぞれステップ2と5に設定すると、ステップは1-2-3-4-5-2-3-4-5-2…の順で再生されます。                                                                        |
|-----------------|----------------------------------------------------------------------------------------------------|
| Single          | シーケンサーのステップが最後まで、1回だけ再生されます。                                                                                                    |
| Ping-Pong 1 & 2 | ピンポン・モードでは、シーケンスが順方向と逆方向と交互にループ再生されま<br>す。ピンポン・モード1では開始ポイントと終了ポイントが1回ずつ、モード2<br>では2回繰り返して再生されます。上記と同じ設定では、以下のように各ステッ<br>プが再生されます:                      |
|                 | $\pm - k = 1 : 1 - 2 - 3 - 4 - 5 - 4 - 3 - 2 - 3 - 4 - 5 - 4 - 3 - 2 - 3$<br>$\pm - k = 2 : 1 - 2 - 3 - 4 - 5 - 5 - 4 - 3 - 2 - 2 - 3 - 4 - 5 - 5 - 4$ |
|                 |                                                                                                    |

Rob Papen

BLUE-II

### Retrig (リトリガー)

リトリガーの項目では、演奏スタイルに応じて、シーケンサーをリスタートさせるかそのまま 演奏を続けさせるかを選択します。レガートで(前後の音符を一瞬だけ重複させて)演奏した 時、新たな音符を弾いてもシーケンサーにはその時のポジションからそのまま再生を続けさせ たければ、リトリガーはオフに設定してください。リトリガーをオンにすると、音符を弾く度 にシーケンサーがリスタートします。

Speed (スピード)

ホストの DAW のテンポに対するシーケンサーの再生スピードを、ホストの2倍や1/4倍のテン ポといった形で設定できます。

Key (キーボード) シーケンサーの音程をキーボードで入力できるようにするためのスイッチです。

Swing (スイング)

1個置きの音符のタイミングを、固定されたグリッドのタイミングからわずかにずらすことで、 シーケンスのリズムのフィーリングを調節します。演奏に見合う効果が得られるかどうかは楽 曲にもかなり左右されるので、いろいろな値を設定して実験してみてください。

Vel/Key(ベロシティ/キーボード)

シーケンス内のステップのベロシティは、プログラムした値、シーケンスをトリガーするため に弾いたキーボードのベロシティ、あるいはその両方でコントロールできます。この Vel / Key では、プログラム値とキーボードのベロシティのバランスが調節できます。

Slide(スライド)

このパラメーターの値は、スライドの度合いを決定します。スライドの効果がオンになったス テップのみに有効です。

Volume Smoothing (ボリューム・スムージング)

シーケンスのステップ間の急激な音量変化を緩和します。ステップが切り替わる際にクリックが出るのを防ぎます。

Bypass(バイパス)

シーケンサーをバイパスして、BLUE-IIをポリ・プレイ・モードに切り替えます。

Latch(ラッチ)

オンにすると、シーケンサーに再生を続けさせるために鍵盤を押し続ける必要がなくなり、手 が自由になります。参考:シーケンサーのラッチ/アンラッチは、サスティーン・ペダルでも 切り替えることができます。

Lock(ロック・モード)

現在のシーケンスをロックして、プリセットを切り替えても演奏を続けさせることができます。 このモードの設定は3種類あります:

| Off | ロックがオフになります。                                                                                   |
|-----|------------------------------------------------------------------------------------------------|
| On  | ロックがオンになり、プリセットを変更しても同じシーケンスが維持さ<br>れます。ただし、シーケンスに手を加えることはできなくなります。新<br>たに選択したプリセットには影響を与えません。 |
| Set | 現在の(ロックされた)シーケンスが、新たなプリセットと一緒にセー<br>ブされます。新しいプリセットでは、ロックがオフになります。                              |

Rob Papen

BLUE-II

タイで結ばれた各ステップのチューニングやベロシティなどのパラメーターに、それぞれにプ ログラムされた値が適用されるか(オフ)、タイで結ばれた最初のステップの値が適用される か(オン)が選択できます。

シーケンサー・コマンド・メニュー シーケンサーの設定のエディットやコピー、ペースト、クリアが行えるメニューです。シーケ ンサー画面を右クリックすると、メニューが現れます。

Rob Papen

BLUE-II

## Arpeggiator (アルペジエーター)

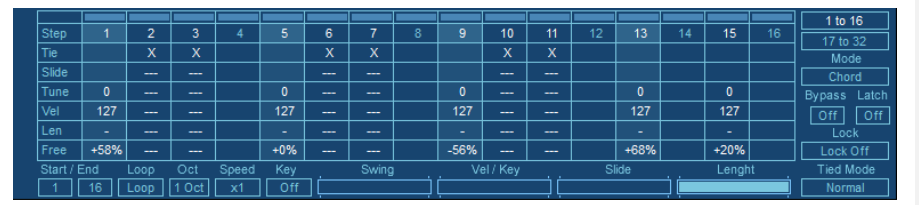

BLUE-II はユニークでパワフルなアルペジエーターを搭載しています。アルペジエーターは 押されたすべてのキーを同時にプレイする代わりに、キーを無限にプレイします。また、標 準的なアルペジエーター・モードの他にプレイされたノートをコードとしてトリガーする Chord Mode(コード・モード)と呼ばれる特殊なモードも搭載しています。

アルペジエーターには、リズム・パターンを作る為の内蔵シーケンサーが搭載されており、 ステップ/ノートごとのチューン、リセット、スライド、ベロシティ、フリー・モジュレー ション、レングスを調整することができます。

アルペジエーターを有効にするには、Global ページで Play Mode を Arpeggiator にしておく 必要があります。アルペジエーター・コントロールを表示する場合は、Arp セレクタをクリ ックしてください。

### Arpeggiator Screen(アルペジエーター画面)

アルペジエーターは最大で32ステップがあり、「Step」のプルダウンより設定することができます。各ステップ機能の一覧は下記のとおり:

| Step Number | 数字部分をクリックすると、そのステップの有効/無効を決定します。<br>無効に設定されているときにアルペジエーターを動作させると、その<br>ステップはミュートされます。                          |
|-------------|----------------------------------------------------------------------------------------------------|
| Tie         | 前のステップと次のステップをつなげて、「タイ」の状態にします。                                                                                |
| Slide       | ノートが前のピッチから現在のピッチにスライドするために要する時<br>間を調整します。各ステップの"Step"セルにある「S」をクリックする<br>ことで、有効/無効を決定します。                     |
| Tune        | ±3オクターブ内のセミトーンでチューニングできます。                                                                                     |
| Vel         | ノートのベロシティを調整します。                                                                                               |
| Len         | 各ステップのノートの長さを設定します。例えば、長さを 50%にする<br>と、ノートはアルペジエーター・ノート長の半分の長さでプレイされ<br>ます。<br>タイの状態を作りたい場合は、100%に設定する必要があります。 |
| Free        | モジュレーション・マトリックスのモジュレーション・ソースを利用<br>する為の機能です。                                                                   |

Rob Papen

BLUE-II

### Arp Mode

アルペジエーター・モードの各パラメータ説明。

| Up              | ノートが押された順序でプレイされます。                                     |
|-----------------|---------------------------------------------------------|
| Down            | ノートが押された逆の順序でプレイされます。                                   |
| Up/Down         | ノートが押された順序でプレイされた後、逆の順序でプレイされ<br>ます。                    |
| Down/Up         | ノートが逆の順序でプレイされた後、押された順番にプレイされ<br>ます。                    |
| Random          | 押されたノートの中から、ランダムにプレイします。                                |
| Ordered         | ノートが最も低いノートから最も高いノートに順序付けされ、その順序でプレイされます。               |
| Rev. Ordered    | ノートが最も高いノートから最も低いノートに順序付けされ、そ<br>の順序でプレイされます。           |
| Ordered Up/Down | ノートが順序付けされ、最も低いノートから最も高いノートにプ<br>レイされた後、次に最も低いノートに戻ります。 |
| Ordered Down/Up | ノートが順序付けされ、最も高いノートから最も低いノートにプ<br>レイされた後、次に最も高いノートに戻ります。 |
| Chord           | コード(和音)を作り出すように、押された全てのキーが同時にプレ<br>イされます。               |

Bypass(バイパス)

アルペジェーターをバイパスして、BLUE-IIをポリ・プレイ・モードにします。

Latch(ラッチ)

Latch を有効にすると、キーを離してもシーケンスをプレイし続けます。 ヒント:アルペジエーターのラッチ/アンラッチはサスティーン・ペダルで切り替えることがで きます。

Lock Mode (ロック・モード) 現在有効なアルペジエーターをロックします。詳細は下記のとおり:

| Off | ロックが解除され、編集が可能になります。                    |
|-----|-----------------------------------------|
| On  | ロックが有効になり、シーケンスの編集ができなくなります。.           |
| Set | ロックされたシーケンスを現在のプリセットに登録し、ロックを<br>解除します。 |

Tied Mode (タイド・モード) タイ(Tie)に設定されたシーケンスのオン/オフを設定します。

Start / End(開始位置 / 終了位置)

シーケンスの開始位置と終了位置を表示します。Loopモード時は終了位置に達すると、開始位置に戻ります。

Loop Mode (ループ・モード)

Rob Papen

BLUE-II

ループ時の動作を設定します。

| Loop            | 初期設定です。開始位置から終了位置をループします。                                       |
|-----------------|-----------------------------------------------------------------|
| Single          | 開始位置から終了位置までプレイして、終了します。                                        |
| Ping-Pong 1 & 2 | ピンポン・ループになります。下記例をご覧ください。                                       |
|                 | <> 1: 1 - 2 - 3 - 4 - 5 - 4 - 3 - 2 - 3 - 4 - 5 - 4 - 3 - 2 - 3 |
|                 | <> 2: 1 - 2 - 3 - 4 - 5 - 5 - 4 - 3 - 2 - 2 - 3 - 4 - 5 - 5 - 4 |
|                 |                                                                 |

Octave (オクターブ)

何オクターブにわたって、アルペジエートするかを設定します。

Speed (スピード) ホストアプリケーションに対するアルペジエート速度を設定します。

Key (キーボード) 有効になっていると、アルペジエーターのキーのみに反応します。

Swing (スイング) アルペジエーターに対して、人間的なニュアンスを追加します。

Vel/Key (ベロシティ/キーボード) キーが押される値 (ベロシティ) によって、アルペジエーターのステップ速度を調整すること ができます。

Slide Amount (スライドアマウント) ステップ間でのスライド効果のアマウントを設定します。Slide にチェックが入っているときの み有効です。

Length (レングス) すべてのステップに対して、ノートのデュレーションを 1%~100%の値で調整します。

Rob Papen

BLUE-II

# プレイ・モード

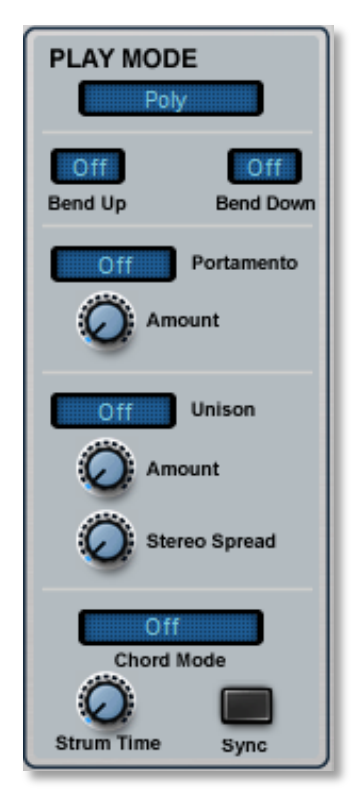

このパネルで、BLUE-II のプレイ・モードの諸設定ができます。

## Play Mode(プレイ・モード)

| Poly        | 同時に複数の音が鳴らせます。BLUE-II はポリフォニックで動作します。                              |
|-------------|--------------------------------------------------------------------|
| Мопо        | 同時に1音だけが鳴らせます。新たに音を鳴らすと、前の音が消えます。                                  |
| Legato      | Mono と似ていますが、前の音と重なるようにして次の音を弾いた時に、エンベロー<br>プと LFO がリトリガーされなくなります。 |
| Sequencer   | 音を鳴らすとシーケンサーがトリガーされます(シーケンサーの項参照)                                  |
| Arpeggiator | 音を鳴らすとアルペジエーターがトリガーされます(アルペジエーターの項参照)                              |

BLUE-II

Bend Up / Bend Down (ピッチ・ベンド・アップ/ダウン) MIDI コントローラーのピッチ・ベンドによる音程変化幅の最大値を設定します。

```
Portamento(ポルタメント・モード)
```

ポルタメント・モードを選択します。ポルタメントの度合いは、アマウント(Amount)ノブで 調節します。

| None          | ポルタメントはかかりません。                                                                |
|---------------|-------------------------------------------------------------------------------|
| Constant Rate | 最初の音から次の音に一定の割合で音程が変化します。音程差が大きくなれば<br>なるほど、変化に時間がかかります。                      |
| Constant Time | 音程差に関係なく、常に同じ時間で音程が変化します。                                                     |
| Held Rate     | コンスタント・レート(Constant Rate)と動作は同じですが、音符が重なり合<br>った(レガートで演奏した)時にのみ、ポルタメントがかかります。 |
| Held Time     | コンスタント・タイム(Constant Time)と動作は同じですが、音符が重なり合<br>った(レガートで演奏した)時にのみ、ポルタメントがかかります。 |

## Amount (アマウント)

ポルタメント効果の速さを調節します。

### Unison(ユニゾン)

BLUE-II をユニゾン・モードにすると、1 音弾いた時に複数のボイスが鳴ります。ディチュー ン・アマウント (Detune Amount) で、複数のボイスのチューニングをわずかにずらすことがで きます。これによって、ボイスを重ねた非常に豊かなサウンドが得られます。ユニゾンのパラ メーターは、図太いリード・サウンドを作るのにはうってつけのツールです。

ユニゾンの各設定は以下のとおりです:

| Off      | ユニゾン機能はオフになります。1 音弾いた時に 1 つのボイスだけが鳴り<br>ます。                                |
|----------|----------------------------------------------------------------------------|
| Unison 2 | 1 音弾くと 2 つのボイスが鳴ります。ディチューンを効かせると、2 つの<br>ボイスのチューニングがわずかにずれて、より太いサウンドになります。 |
| Unison 4 | 1 音弾くと 4 つのボイスが鳴ります。ディチューンを効かせると、4 つの<br>ボイスのチューニングがわずかにずれて、より太いサウンドになります。 |
| Unison 6 | 1 音弾くと6つのボイスが鳴ります。ディチューンを効かせると、6つの<br>ボイスのチューニングがわずかにずれて、より太いサウンドになります。    |

BLUE-II

Detune Amount(デチューン・アマウント)

ユニゾン 2/4/6のモードに設定した時に、重なったボイスのディチューンの度合いを調節します。ナチュラルなコーラス効果が得られます。

Stereo Spread(ステレオ・スプレッド)

ユニゾンのボイスをステレオ音場の中に定位させます。空間的な広がりを感じさせるサウンド が得られます。

Chord (コード)

コード・メモリー機能で、最大8音のコードまで記憶させ、プリセットの一部としてセーブできます。以下の4種類の設定が選択できます。

| Off   | コード・メモリーの効果がオフになります。                                                                                       |
|-------|----------------------------------------------------------------------------------------------------|
| Learn | 演奏した8音までのコードを記憶します。最初にコードのルート音を弾いてから、コ<br>ードの構成音を弾きます。                                                     |
| Play  | 記憶したコードを演奏します。コード・ラーン・モード (Learn) で C、E、G と記憶<br>させていれば、コード・プレイ・モード (Play) で D の鍵盤を弾くと、D、F#、A の<br>音が鳴ります。 |
| Alt   | コードの構成音が最初は順番通り、次には逆の順番で鳴ります。ストラム・タイム<br>(Strum Time)の設定との組み合わせで、ギターの弦をかき鳴らすような効果が得ら<br>れます。               |

Strum Time(ストラム・タイム)

コード・ボタンのすぐ下のノブで、コード機能で演奏される音が鳴る時間差を調節します。弦のかき鳴らし効果を得るためには、この設定が必要です。シンク(Sync)ボタンを押すと、かき鳴らすタイミングがホスト DAW のテンポに同期します。

BLUE-II

# バンクおよびプリセットのマネージャー

| ESETS                        |                                     |                                            | Preview                                              | BANKS Find                | AMP         |
|------------------------------|-------------------------------------|--------------------------------------------|------------------------------------------------------|---------------------------|-------------|
| 01 Ultra light<br>02 Aviator | 033 Xenomorphic<br>034 80ties Bowed | 065 Age Pad Stack<br>066 Age Pad StackFall | 097 Ambient Horizon Fast<br>098 Ambient Horizon Slow | None<br>01 Introduction b |             |
| 03 Corfu evening             | 035 Deepbass Pad                    | 067 Age Pad<br>068 AtmoEncemble Pad        | 099 Ambient spaces                                   | 01 Introduction C         | <b>A</b>    |
| 15 Digitizo Pad              | 037 Glimmer BI UE                   | 069 Atmoshase Pad                          | 101 BlueTrop                                         | 02 Pads 01                | Attack      |
| 06 Ensemble Pads             | 038 Horizon Line 1                  | 070 Bright MaleChoir                       | 102 BottleGone                                       | 02 Pads 02                |             |
| 07 IQ-virtual                | 039 Horizon Line 2                  | 071 DarkMoon                               | 103 Fifth Element Boil                               | 02 Pads 02b               | Decay       |
| 08 Light and Slow Pad        | 040 Mega SweepPad                   | 072 Extreme Chorus JP-Eigt                 | 104 Fifth Element Epic                               | 03 Analog Bass 01         |             |
|                              | 041 Mellow recorders                |                                            | 105 Fifth Element Glass                              | 03 Analog Bass 02         | Sustain     |
|                              |                                     |                                            | 106 BottlePad                                        | 04 Digital Bass 01        | <b>S</b>    |
|                              |                                     |                                            | 107 FingerPads Slow                                  | 04 Digital Bass 02        |             |
|                              |                                     |                                            | 108 FingerPads                                       | 05 SynthLeads 01          | C Release   |
|                              | 045 Portamento Pad                  | 077 Fuse Pad Dark                          | 109 Pads so Choir                                    | 05 SynthLeads 01b         |             |
| 14 Only A Pad                | 046 Prelude                         | 078 Fuse Pad                               | 110 Silk glows                                       | 06 Sequence Sounds 01     | PLAY MODE   |
| 15 Romance 2007              | 047 Qmellow Sweep                   | 079 Galactic Phase                         | 111 Strings into BLUE-II                             | 07 Arp Bank 01            | FLATINODE   |
| 16 ScapeMetal Pad II         | 048 Rez to sweeps                   | 080 Light and Dark                         | 112 SynDrone Epic                                    | 07 Arp Bank 02            | Poly        |
| 17 ScapeMetal Pad            | 049 Scary Pad                       | 081 LowFear                                | 113 Strings&Choir 1                                  | 07 Tempo Based 01         |             |
| 18 ScapeMetal                | 050 Semitones                       | 082 Mean BLUE Swep                         | 114 Strings&Choir 2 MWhI                             | 08 Synth Sounds 01        | Off         |
| 19 Sensemble                 | 051 Silversand pad                  | 083 Multi-core pad                         | 115 Strings&Choir 3 MWhi                             | 09 Percussion 01          | Bend Up Ben |
| 20 Solar Glow Wide           | 052 Spectral Sunkise                | 004 Overnoised Pad                         | 116 Stringsachoir 3 XY                               | 10 Clusters 01            |             |
| 21 Solar Glow                | 053 Stacked Clouds                  | 026 Dada in PLUE Three                     | 117 Himm to Choir 1 XY                               | 11 Edge Dence 01          | Off Portan  |
| 2 Summetry beyond            | 054 ST-organ pad                    | 087 Pade in BLUE Two                       | 119 Strings doy MdW/bl                               | 12 DubStep 01             | (C)         |
| 24 Talento                   | 056 WindPad                         | 088 Padsofiance                            | 120 Strings MdWhl                                    | 13 Diverse Dance 01       |             |
| 25 II E O nad                | 057 Wood Pad                        | 089 Rise of the Notch                      | 121 NoiseVox                                         | 14 Keyboard Sounds        |             |
| 26 Iron flutes               | 058 Ambient Vox 1                   | 090 Saturn View                            | 122 NoiseVox Move                                    | 15 HipHop RnB 01          | Off Unisor  |
| 27 2007                      | 059 Ambient ship                    | 091 Slow Infinity                          | 123 Vox ooh                                          | 15 HipHop RnB 02          |             |
| 28 aNother Mello             | 060 Ambient maps                    | 092 SpldErWeB                              | 124 Scary Movie 526 Vox                              | 16 DnB Session Bank 01    | Amount      |
| 29 Bowed Ensemble            | 061 Cyber Cellos                    | 093 Sweep Ensemble JP-Ei                   | 125 Choir Big BLUE                                   | 16 JoMal 01               | <b>S</b>    |
|                              |                                     |                                            | 126 Ring-Vox                                         | 16 JoMal 02               | Stereo Sore |
|                              |                                     |                                            | 127 Ooh Centre                                       | 16 JoMal 02c              | Steleo opre |
|                              |                                     |                                            | 128 Panmagic                                         | 16 JoMal 03               |             |
|                              |                                     |                                            |                                                      |                           | Off         |

Man ボタンをクリックすると、バンクおよびプリセットのマネージャーが開きます。バンク およびプリセットのマネージャーは、BLUE-IIに付属する数千種類のサウンドの管理に役立 ちます。ひとたび自分のサウンド創りを始めると、この数字はさらに大きくなります。レイ アウトは至極明快で、画面の左側には現在ロードされたバンクに含まれる全てのプリセット、 右側にはインストールされた全てのバンクがそれぞれ表示されます。画面の下には、バンク やプリセットのセーブやコピー、クリアを行ったり、バンクやプリセットを移動させたりす るためのボタンが並んでいます。

しかしながら、多くの操作はこの画面上で直接行うこともできます。プリセットをクリック &ドラッグすれば、別の位置に移動できます。コンピューターの shift キー<u>や</u> control キー<u>と</u> 組み合わせることで、隣り合ったプリセットや離れたところにあるプリセットを同時に選択 できます。バンク・セクション内に表示されたバンクは、クリックすればすぐにロードされ ます。

バンクおよびプリセットのコマンド・メニュー

コマンド・メニューでバンクやプリセットのセーブやロード、コピー、ペーストの操作が行 えます。画面のプリセットまたはバンク・セクションを右クリックすると、メニューが現れ ます。

Rob Papen

BLUE-II

プリセットのコマンド

| Load     | 1個または複数のプリセットをロードします。                            |
|----------|--------------------------------------------------|
| Save     | 現在の1個または複数のプリセットを、fxp ファイルとしてセーブします。             |
| Сору     | 現在のプリセットをコピーします。                                 |
| Paste    | 最後にコピーしたプリセットをペーストします。                           |
| Swap     | 現在のプリセットを他のものと入れ替えます。                            |
| Move     | 現在のプリセットを新し <mark>い</mark> 位置に移動します。             |
| Insert   | 現在の位置に空のプリセットを挿入して、同じバンク内の他のプリセットの位置を移動<br>させます。 |
| Original | 現在のプリセットの設定を元の状態に戻します。                           |
| Edited   | 現在のプリセットの設定を、最後に設定した状態に戻します。                     |
| Default  | 現在のプリセットの設定合を初期状態に戻します。                          |
| Delete   | 現在のプリセットを消去し同じバンク内のプリセットの位置をずらします。               |
| Rename   | 現在のプリセットの名前を変更します。                               |
| Find     | 検索を開始します。                                        |
| Help     | マニュアルを表示させます。                                    |
| Undo     | 最後の操作を取り消します。                                    |
| Preview  | 現在のプリセットを試聴します。                                  |

バンクのコマンド

| Load   | バンクをロードします。現在のバンクが元の状態から変更されている場合には、自動的に<br>バックアップ・ファイルが作成されます。 |
|--------|-----------------------------------------------------------------|
| Save   | 現在のバンクをセーブします。                                                  |
| Сору   | 現在のバンクをコピーします。                                                  |
| New    | 新しいバンクを作成します。                                                   |
| Delete | 現在のバンクを消去します。                                                   |
| Rename | 現在のバンクの名前を変更します。                                                |

Preview(プレビュー)

選択されたプリセットを、C3の音程で鳴らすボタンです。

Find(検索)

検索機能は、検索文字列を入力する別ウィンドウで動作します。検索文字列を含む名前のプリ セットを全てのバンク内から検索し、プリセット・セクション内でハイライト表示します(文 字列に適合しないプリセットはグレー表示されます)。バンク・セクション内では、全てのバ ンクに含まれる全ての適合したプリセットが、同じ形で表示されます。BLUE-IIは、バンクとそ のバンク内の全ての(適合した)プリセットをリスト表示します。あとはクリックひとつでそ のバンクまたはプリセットがロードできます。

Rob Papen

BLUE-II

# FX (エフェクター・セクション)

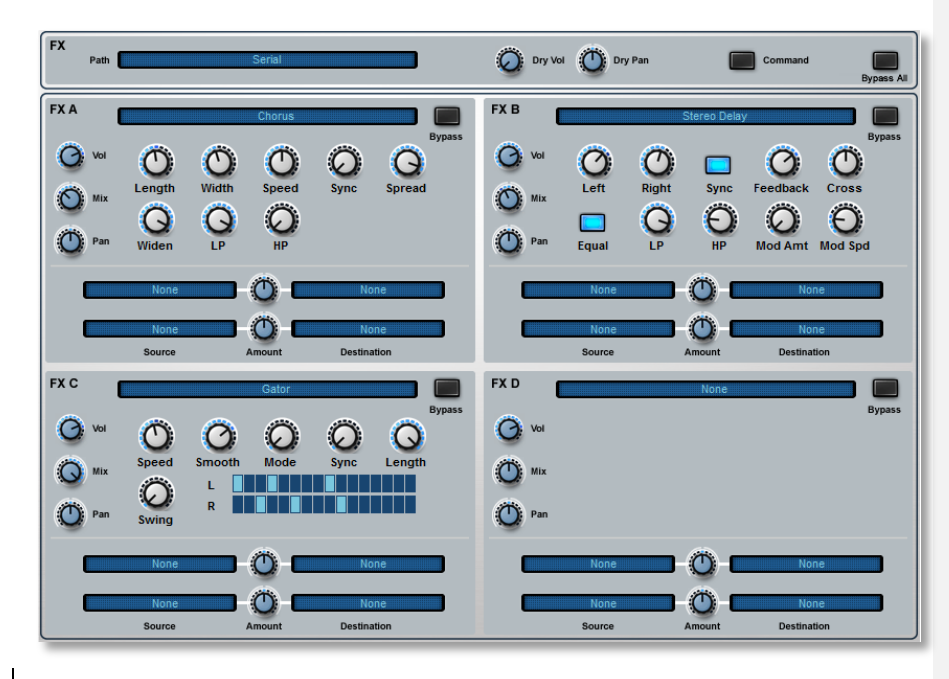

BLUE-II にはパラレル・モードまたはシリアル・モードで使用できる<u>4 系統のエフェクター</u> を搭載しています。各エフェクトごとにすぐに利用できるプリセットを用意しており、設定 を変更したり、その変更を記憶できます。

井橋 紀彦 14/5/8 15:33 削除: 2 セット

Rob Papen

BLUE-II

Dry Volume / Dry Pan ドライ信号のボリュームとパンを調整します。

Command

FXに於けるコマンドメニューを表示します。

Path

エフェクターのルーティングパスを設定します。

| Parallel        | 全てのエフェクターを並列(パラレル)に処理します。                                    |
|-----------------|--------------------------------------------------------------|
| Serial          | エフェクターを直列(シリアル)に処理します。                                       |
| (A+B+C)>D       | FX A,B,C をパラレル処理し、出力を FX D からシリアル処理します。                      |
| A > B >C + D    | FX A,B,C をシリアル処理し、FX C の出力を FX の出力と見なして、<br>FX D でシリアル処理します。 |
| (A+B) > C > D   | FX A, B をパラレル処理し、その出力を C > D の順番でシリアル処理<br>します。.             |
| (A + B) > C + D | FX A,B をパラレル処理し、その出力を C と D それぞれにシリアル処理させます。                 |
| A > B + C > D   | FX A の出力を FX B、FX C の出力を FX D に送信します。                        |
| A > B + C + D   | FX A の出力を FX B, C, D にパラレル送信します。                             |

Bypass

エフェクターのバイパス・ボタンです。

Volume

それぞれのエフェクター・ボリュームです。

Mix

原音とエフェクト音のミックス・ボリュームです。

Pan

エフェクト音のパン・ボリュームです。

Effect modulation matrix (エフェクト・モジュレーション・マトリックス) 下記が FX セクションで利用できる、モジュレーション・マトリックスの一覧です。

| Source      | モジュレーション・ソースを選択します。       |
|-------------|---------------------------|
| Amount      | モジュレーション・パスのアマウント値を調整します。 |
| Destination | モジュレーション・デスティネーションを選択します。 |

## Effect Types (主なエフェクターの紹介)

#### Mono Delay

テンポ・ベースのモノラル・ディレイです。ホストと同期することで、リズミカルなグルーブ

Rob Papen

BLUE-II

### を演出できます。

| Length     | テンポ・ベースでディレイの長さを調整します。     |
|------------|----------------------------|
| Feedback   | ディレイのフィードバックを調整します。        |
| LP Filter  | ローパス・フィルターを調整します。          |
| HP Filter  | ハイパス・フィルターを調整します。          |
| Widen      | ステレオの広がりを調整します。            |
| Mod Amount | ディレイ・モジュレーション・アマウントを調整します。 |
| Mod Speed  | ディレイ・モジュレーション・スピードを調整します。  |

## Stereo Delay

ステレオ・ディレイ。L/Rそれぞれに別のディレイ・タイムを設定すると、スペイシーな空間 を演出できます。左右のフィードバックを同じにする「EQUAL」オプションも付いています。

| Left Delay  | 左ディレイの長さをテンポ・ベースで調整します。    |
|-------------|----------------------------|
| Right Delay | 右ディレイの長さをテンポ・ベースで調整します。    |
| Feedback    | ディレイのフィードバックを調整します。        |
| CrossFeed   | 左右ディレイ間のフィードバックを調整します。     |
| LP Filter   | ローパス・フィルターを調整します。          |
| HP Filter   | ハイパス・フィルターを調整します。          |
| Mod Amount  | ディレイ・モジュレーション・アマウントを調整します。 |
| Equal       | 左右それぞれのフィードバック値を同じにします。    |

## Mono Tape Delay

テープ・ディレイをエミュレーションします。.

| Length     | テンポ・ベースでディレイの長さを調整します。     |
|------------|----------------------------|
| Sync       | テンポ・ベースかタイム・ベースかを切り替えます。   |
| Feedback   | ディレイのフィードバック値を調整します。       |
| LP Filter  | ローパス・フィルターを調整します           |
| HP Filter  | ハイパス・フィルターを調整します。          |
| Widen      | ステレオの広がりを調整します。            |
| Mod Amount | ディレイ・モジュレーション・アマウントを調整します。 |
| Mod Speed  | ディレイ・モジュレーション・スピードを調整します。  |

## Stereo Tape Delay

Rob Papen

BLUE-II

## ステレオタイプのテープ・ディレイをエミュレーションします。

| Left Delay  | 左ディレイの長さをテンポ・ベースで調整します。    |
|-------------|----------------------------|
| Right Delay | 右ディレイの長さをテンポ・ベースで調整します。    |
| Sync        | テンポ・ベースかタイム・ベースかを切り替えます。   |
| Feedback    | ディレイのフィードバック値を調整します。       |
| CrossFeed   | 左右ディレイ間のフィードバックを調整します。     |
| Equal       | 左右それぞれのフィードバック値を同じにします。    |
| LP Filter   | ロー・パス・フィルターを調整します。         |
| HP Filter   | ハイ・パス・フィルターを調整します。         |
| Mod Amount  | ディレイ・モジュレーション・アマウントを調整します。 |

Comb (コム・フィルター)

フィードバック型のコム・フィルターで、非常に短い周期のディレイを重ねることで、ユニー クなサウンドを作り出します。

| Comb 1/2 Freq | コム・フィルター1/2の周波数を調整します。                        |
|---------------|-----------------------------------------------|
| Comb 1/2 Feed | コム・フィルター1/2 のフィードバック・アマウントを調<br>整します。         |
| Comb 1/2 Mod  | コム・フィルター1/2 のフィードバック・モジュレーショ<br>ン・アマウントを調整します |
| Mod Speed     | フィードバック・テンポベースのモジュレーション速度を<br>調整します。          |

BLUE-II

## Reverb(リバーブ)

さまざまなパラメータを使用して、室内の「残響音」をシミュレートします。.

| Pre-Delay | プリディレイを調整します。              |
|-----------|----------------------------|
| Size      | シミュレートする部屋の「ルームサイズ」を調整します。 |
| Damp      | リバーヴのダンピング・アマウントを調整します。    |
| LP Filter | ローパス・フィルターを調整します。          |
| HP Filter | ハイパス・フィルターを調整します。          |
| Spread    | ステレオの広がりを調整します。            |
| Length    | 残響の長さを調整します。               |
| Limit     | ノイズ・ゲートのスレッショルドを調整します。     |
| Hold      | ノイズ・ゲートのホールド・タイムを調整します。    |
| Decay     | ノイズ・ゲートのディケイ・タイムを調整します。    |

### HQ Reverb

ハイクオリティなリバーブです。CPU パワーを必要とします。

| Pre-Delay | プリディレイを調整します。              |
|-----------|----------------------------|
| Size      | シミュレートする部屋の「ルームサイズ」を調整します。 |
| Damp      | リバーヴのダンピング・アマウントを調整します。    |
| LP Filter | ローパス・フィルターを調整します。          |
| HP Filter | ハイパス・フィルターを調整します。          |
| Spread    | ステレオの広がりを調整します。            |
| Length    | 残響の長さを調整します。               |
| Limit     | ノイズ・ゲートのスレッショルドを調整します。     |
| Hold      | ノイズ・ゲートのホールド・タイムを調整します。    |
| Decay     | ノイズ・ゲートのディケイ・タイムを調整します。    |

## Chorus (コーラス)

サウンドに「広がり」と「厚み」を演出します。

| Length | コーラスの長さを調整します。               |
|--------|------------------------------|
| Width  | Length の「揺れ幅」を調整します。         |
| Speed  | 揺れ幅の速度を調整します。                |
| Spread | L/R チャンネルの間の Speed の差を調整します。 |

Rob Papen

BLUE-II

| LP Filter | ローパス・フィルターを調整します。 |
|-----------|-------------------|
| Widen     | ステレオの広がりを調整します。   |

## Tape Chorus (テープ・コーラス)

テープ・コーラスをエミュレーションします。

| Length    | コーラスの長さを調整します。               |
|-----------|------------------------------|
| Width     | Lengthの「揺れ幅」を調整します。          |
| Speed     | 揺れ幅の速度を調整します。                |
| Spread    | L/R チャンネルの間の Speed の差を調整します。 |
| Length    | コーラスの長さを調整します。               |
| Widen     | ステレオの広がりを調整します。              |
| LP Filter | ローパス・フィルターを調整します。            |
| HP Filter | ステレオの広がりを調整します。              |

## Chorus/Delay(コーラス・ディレイ)

ディレイとコーラスを組み合わせて別のエフェクトを使用したいときのために、開発されました。

| Length    | コーラスの長さを調整します。                             |
|-----------|--------------------------------------------|
| Width     | LENGTH の「揺れ幅」を調整します。                       |
| Speed     | 揺れの速度を調整します。                               |
| Spread    | L/R チャンネルの間の LENGTH の差を調整します。              |
| Delay     | ディレイの長さを調整します。ディレイはコーラスの後に<br>ルーティング されます。 |
| Feedback  | ディレイのフィードバック・アマウントを調整します。                  |
| Delay Vol | イレイのボリュームを調整します。                           |

### Flanger(フランジャー)

機能はコーラスとほぼ同じですが、ディレイ・タイムの違いから独特の「うねり」を演出す ることができます。

| Length   | ディレイ・タイムの長さを調整します。        |
|----------|---------------------------|
| Width    | Length の「揺れ幅」を調整します。      |
| Speed    | 揺れの速度を MIDI テンポベースで調整します。 |
| Feedback | フィードバック・アマウントを調整します。      |
| Pan Mod  | パンニングを調整します。              |

Rob Papen

BLUE-II

| LP Filter | ローパス・フィルターを調整します。 |
|-----------|-------------------|
| HP Filter | ハイパス・フィルターを調整します。 |

Phaser(フェイザー)

サウンドに回転感や広がり、奥行きを与えることができます。

| Stages   | フェイザーのステージ数を設定します。           |
|----------|------------------------------|
| Pitch    | ピッチを調整します。                   |
| Feedback | フィードバック・アマウントを調整します。         |
| Width    | ピッチの広がりを調整します。               |
| Speed    | 揺れその速度を MIDI テンポベースで調整します。   |
| Spread   | Stage がセンター・ピッチから広がる量を調整します。 |
| Pan Mode | フェイザーがパンニングする速度を調整します。       |

Distort(ディストーション)

音を歪ませるエフェクトの代表的存在です。 インプットをサチュレート/リミッティング/矯 正して、バンドパス・フィルターにかけるこ とで音を歪ませます。

| Limit             | ハード・リミッティングのスレッショルド値を調整します。                  |
|-------------------|----------------------------------------------|
| Rect              | 矯正量(-100%~100%)を調整します。                       |
| Distort           | ディストーション・アマウントを調整します。                        |
| Tone              | バンドパス・フィルターを調整します。                           |
| Emp               | Toneの帯域幅を調整します。                              |
| Post-Boost        | フィルターからの信号をブーストします。                          |
| MWheel > T<br>one | バンドパス・フィルターがモジュレーション・ホイールで変<br>調される 量を調整します。 |

## Low-Fi(ロー・ファイ・エフェクト)

音質を劣化させて、オールドスタイルのコンピュータ・サウンド・エフェクトを演出することができます。

| Bits                | 信号のビット・レベルを調整します。                   |
|---------------------|-------------------------------------|
| Sample Rate         | 信号のサンプルレートを調整します。                   |
| LP Filter           | ローパス・フィルターを調整します。                   |
| MWheel > Fi<br>Iter | モジュレーション・ホイールでハイパス・フィルターを調整<br>します。 |

Rob Papen

BLUE-II

WaveShaper (ウェーブ・シェーパー)

| Top Amt    | 波形の+位相をシェイプします。                                                                                         |
|------------|----------------------------------------------------------------------------------------------------|
| Bottom Amt | 波形の <u>-</u> 位相をシェイプします。                                                                                |
| Rect       | サウンドが矯正値を調整します。-100%では、サウンドは<br>ノーマルの 状態です。0%では、マイナス位相の出力がゼロ<br>になり、100%では マイナス位相の全出力がプラス位相に<br>変換されます。 |
| Filter     | ローパス・フィルターを調整します。                                                                                       |
| LFO Amount | ローパス・フィルターのモジュレーション・アマウントを<br>調整します。                                                                    |
| LFO Speed  | モジュレーションの速度を調整します。                                                                                      |

Amp Sim(アンプ・シミュレーター)

実際にアンプを通したようなサウンドを演出します。

| Туре    | スピーカー・キャビネットのタイプを選択します。<br>「NONE」は、エフェクトだけを使いたいときに役立ちま<br>す。 |
|---------|--------------------------------------------------------------|
| Distort | ディストーション・アマウントを調整します。                                        |
| Bass    | Bass(低域)の EQ です。                                             |
| Treble  | Treble(中高域)の EQ です。                                          |
| Volume  | エフェクト・ボリュームを調整します                                            |

注:最大限のエフェクト効果を得るために、完全にウェットなミックス(0D/100W)にすることをお勧めします。

BLUE-II

### Compressor (コンプレッサー)

音を圧縮することで、出すぎた音と小さすぎる音の差(ダイナミック・レンジ)を平均化して、 サウンドを落ち着かせる役割があります。I.

| Threshold | コンプレッサーが効き始めるスレッショルド値を調整します。                                                   |
|-----------|--------------------------------------------------------------------------------|
| Ratio     | dB リダクション・アマウントを調整します。 (例:1:2 の<br>RATIO で信号が 4dB スレッショルドを超えると、2db 圧縮さ<br>れます) |
| Attack    | アタック・タイム(コンプレッサーが作動するまでの時間)を調<br>整します。                                         |
| Release   | リリース・タイム(コンプレッサーが解除されるまでの時間)を<br>調整します。                                        |
| Volume    | 圧縮後のボリュームを調整します。                                                               |

注:最大限のエフェクト効果を得るために、完全にウェットなミックス(0D/100W)にすることをお勧めします。

Wah/Delay(ディレイ付きワウ)

時間とともに周波数が変化していくローパス・フィルターを通してサウンドを再生すること で、ワウワウタイプのエフェクトを作り出します。

| Low Range  | フィルターの最低周波数レンジを調整します。ダイヤルを<br>左に回すほど、 フィルターのレンジは低くなります。 |
|------------|---------------------------------------------------------|
| High Range | フィルターの最高周波数レンジを調整します。ダイヤルを<br>右に回すほど、フィルターのレンジは高くなります。  |
| Speed      | フィルター周波数が時間とともに変化する速度をテンポベ<br>ースで調整します。                 |
| Resonance  | レゾナンス(共振)を調整します。                                        |
| Delay      | ディレイ・タイムを調整します。ディレイはワウの後にル<br>ーティング されます。               |
| Feedback   | ディレイのフィードバック・アマウントを調整します。                               |
| Delay Vol  | ディレイのボリュームを調整します。                                       |

BLUE-II

# Back Panel(バック・パネル)

| REDITS                |                                | Controls :                                                                                                    |
|-----------------------|--------------------------------|----------------------------------------------------------------------------------------------------|
| Rob Papen ConcreteFX, | 2005 - 14 All rights reserved. | Dials                                                                                                    |
| Concept by            | Rob Papen and Jon Ayres        | Moving the mouse upraowin changes the value.<br>Pressing shift & moving the mouse changes the value by a small amount.<br>Pressing ctri and left mouse returns the dial to its default value |
| Instrument by         | Jon Ayres                      | Sliders                                                                                                    |
| Apple programming by  | Jacek Kusmierczyk              | Moving the mouse left/right changes the value                                                                                                    |
| Graphics by           | Shaun Ellwood                  | Pressing shift and moving the mouse changes the value by a small amount.                                                                                                    |
| Sounds by             | Rob Papen                      | Right Controls                                                                                                    |
| Manual by             | Rob Papen & Jon Ayres          | Pressing the right mouse button on sliders and dials allows<br>you to reset the control or midi latch / unlatch the control.                                                                 |
|                       | Ь                              | <b>LUC</b><br>Blue 2 win v1.0.0, 64 Bfs                                                                                                    |
| Pa                    | Born                           | Bue 2 win v1.0.0, 64Bts  syncing arp / sync computer kaybaard up / down  Attivated                                                                                                    |
| Reb                   | Popen<br>powerd by RPCX        | Blue 2 win v1.0.0, 6454s  syncing arp / sync computer keyboard up / down midi channel Tuning Scala Load Reset                                                                                |
| Reb                   | Bren powered by RPCX           | synding arp / sync<br>computer kayboard up / down<br>mid program change<br>Mid program change                                                                                                |
| Reb                   | Papen<br>powered by RPCX       | synchig arg / sync<br>computer kayboard up / down<br>mid channel<br>mid bank hange<br>mid bank hange<br>Tuning Ka =                                                                          |
| Reb                   | Porpen<br>powered by RPCX      | eyneing arp / syns<br>computer kaybard up / down<br>mid have nange<br>mid bank nange<br>external midi control caybure mode                                                                   |
| Reb                   |                                | syncing arg / sync<br>computer kayboard up / down<br>mid nhang<br>mid program chango<br>mid bang<br>axternal mid control capture mode                                                        |

<u>画面上部</u>にある BLUE のロゴをクリックすることで、リア・パネルにアクセスできます。 <u>ここに</u>は、特殊設定の他にクレジット、コントロール、シリアル・ナンバー情報が表示されています。

### Arp / Seq Sync On/Off

アルペジエーターとシーケンサーのホスト同期をオン/オフします。

### Computer Keyboard up / down

お使いの コンピュータ・キーボードのカーソルキーを使用して、カレント・プリセットを変更することができます。

#### Midi Channel

使用する MIDI チャンネルを Omni、1~16ch で選択できます。

### Midi Program / Bank Change

MIDI プログラムチェンジ及びバンクチェンジ信号受信の On/Off を切り替えます。

### External Midi Control Capture Mode

グローバル MIDI コントロールをオン/オフします。オンの場合、あらゆるプリセットが同じ MIDI ラッチを使用します。オフの場合は、各プリセットには個別の MIDI ラッチが設定され ています。

注:「ECS(外部コントローラセットアップ)」も参照してください。

### Velocity Curve

ベロシティ・カーブを調整できます。

### **Global Tuning**

グローバル・チューニングを設定できます。初期設定では A 440 Hz に設定されています。

Rob Papen

BLUE-II

# 付表 A: LFO/エンベロープ・シンクの設定

| Off   | 16/1* | 16/1  | 16/1T |
|-------|-------|-------|-------|
| 8/1*  | 8/1   | 8/1T  | 4/1*  |
| 4/1   | 4/1T  | 2/1*  | 2/1   |
| 2/1T  | 1/1*  | 1/1   | 1/1T  |
| 1/2*  | 1/2   | 1/2T  | 1/4*  |
| 1/4   | 1/4T  | 1/8*  | 1/8   |
| 1/8T  | 1/16* | 1/16  | 1/16T |
| 1/32* | 1/32  | 1/32T |       |

注意:Tは三連符、\*は付点音符を表します。付点音符の音の長さは、付点のない音符の1.5 倍になります。

Rob Papen

BLUE-II

# <u>付表 B: ディレイ・シンクの設定</u>

| Off   | 1/2   | 1/2T   | 1/4*  |
|-------|-------|--------|-------|
| 1/4   | 1/4T  | 1/8*   | 1/8   |
| 1/8T  | 1/16* | 1/16   | 1/16T |
| 1/32* | 1/32  | 1/32T. |       |

注意:Tは三連符、\*は付点音符を表します。付点音符の音の長さは、付点のない音符の 1.5 倍になります。

Rob Papen

BLUE-II

# 付表 C:モジュレーション・ソース一覧

| None                           | モジュレーション・ソースなし              |
|--------------------------------|-----------------------------|
| Mod Wheel                      | モジュレーション・ホイールの値             |
| Mod/After                      | モジュレーション・ホイールまたはアフタータッチの最大値 |
| Channel After                  | チャンネル・アフタータッチ               |
| Poly After                     | ポリフォニック・アフタータッチ             |
| Note                           | Midi ノートナンバー                |
| Velocity                       | ノート・オン・ベロシティ                |
| Release Velocity               | ノート・オフ・ベロシティ                |
| Pitch Bend                     | ピッチ・ベンドの値                   |
| Breath to CC90                 | Midi CC ソース                 |
| Osc Env A to F                 | オシレーター・エンベロープ A~F の値        |
| Filter Env A to B              | フィルター・エンベロープ A および B の値     |
| Volume Env                     | ボリューム・エンベロープの値              |
| Multi-Env A to C               | マルチ・エンベロープ A~C の値           |
| Filter A LFO to Vibrato<br>LFO | LFO 値の設定                    |
| Free LFO A to D                | フリーLFO A~D の値               |
| Mod Seq A to C                 | モジュレーション・シーケンサーA~C の値       |
| Seq Vel                        | シーケンサーのベロシティ列の値             |
| Seq Free                       | シーケンサーのフリー列の値               |
| Arp Vel                        | アルペジエーターのベロシティ列の値           |
| Arp Free                       | アルペジエーターのフリー列の値             |
| Vector X / Y                   | XY パッドの X / Y の値            |
| Offset                         | コンスタント・オフセット                |
| White Noise                    | ホワイト・ノイズの量                  |
| Pink Noise                     | ピンク・ノイズの量                   |
| Note Random 1 / 2              | ノート・オンのランダム設定値              |
| Osc A to F                     | オシレーターA~Fの出力                |
| Filter A to B                  | フィルターA および B の出力            |
| Output                         | 最終出力                        |
| Output Left / Right            | 左および右チャンネルの最終出力             |
| Key / Vel Scale                | キーボード/ベロシティのスケーリング          |
|                                |                             |

Rob Papen

BLUE-II

# 付録 D: モジュレーション・センドー覧

| None                          | モジュレーションなし                              |
|-------------------------------|-----------------------------------------|
| Global Volume                 | メイン・ボリューム(アンプ)・コントロール                   |
| Global Mod Volume             | メイン・モジュレーション・ボリューム・コントロール(下記参照)         |
| Global Pan                    | メイン・パンニング・ポジション                         |
| Global Pitch                  | メイン・ピッチ・コントロール(半音単位)                    |
| Global Fine                   | メイン・ピッチ・コントロール(セント単位)                   |
| Port Time                     | ポルタメント・タイム・コントロール                       |
| Unison Detune                 | ユニゾン・ディチューンの量                           |
| Unison Spread                 | ユニゾン・スプレッドの度合い                          |
| Strum Time                    | コード・ストラムの時間差                            |
| Volume Envelope Speed         | メイン・ボリューム・エンベロープのスピード・コントロール            |
| Volume Envelope Pre<br>Delay  | メイン・ボリューム・エンベロープのプリディレイ・タイム             |
| Volume Envelope Attack        | メイン・ボリューム・エンベロープのアタック・タイム               |
| Volume Envelope Hold          | メイン・ボリューム・エンベロープのホールド・タイム               |
| Volume Envelope Decay         | メイン・ボリューム・エンベロープのディケイ・タイム               |
| Volume Envelope Sustain       | メイン・ボリューム・エンベロープのサスティーン・レベル             |
| Volume Envelope Fade          | メイン・ボリューム・エンベロープのフェード量                  |
| Volume Envelope Release       | メイン・ボリューム・エンベロープのリリース・タイム               |
| Volume Envelope<br>Retrigger  | メイン・ボリューム・エンベロープのリトリガー・タイム              |
| Tremolo / Vibrato Speed       | トレモロ/ビブラート LFO のスピード                    |
| Tremolo / Vibrato Amount      | トレモロ/ビブラート LFO の量                       |
| Tremolo / Vibrato<br>Symmetry | トレモロ/ビブラート LFO の対称性の度合い                 |
| Tremolo / Vibrato Phase       | トレモロ/ビブラート LFO の位相                      |
| Tremolo / Vibrato Attack      | トレモロ/ビブラート LFO のアタック                    |
| Tremolo / Vibrato Decay       | トレモロ/ビブラート LFO のディケイ                    |
| Dry Volume                    | ドライ出力チャンネルのボリューム                        |
| Dry Pan                       | ドライ出力チャンネルのパンニング・コントロール                 |
| Volume A to F                 | オシレーターA~F のボリューム                        |
| Mod Volume A to F             | オシレーターのモジュレーション・ボリューム ・コントロール(下記参<br>照) |
| Pan A to F                    | オシレーターのパンニング位置                          |

Rob Papen

BLUE-II

| SubOsc A to F        | サブオシレーターのボリューム                                                          |
|----------------------|-------------------------------------------------------------------------|
| Semi A to F          | オシレーターのピッチ・コントロール(半音単位)                                                 |
| Fine A to F          | オシレーターのピッチ・コントロール(セント単位)                                                |
| Drift A to F         | オシレーターのドリフト・コントロール                                                      |
| Spread A to F        | オシレーターのスプレッド量                                                           |
| Type A to F          | オシレーターの波形タイプ                                                            |
| WS A to F            | ウェーブシェーピングによるモジュレーション量(ウェーブシェーピング<br>使用時のみ)                             |
| Shaping A to F       | PD/WS シェーパーの量                                                           |
| FM A to F            | FM の量                                                                   |
| Ratio A to F         | FM の速度                                                                  |
| Feed A to F          | フィードバックの量                                                               |
| Offset A to F        | オシレーターの位相オフセット量                                                         |
| Sym A to F           | 対称性の度合い                                                                 |
| PWM A to F Amount    | PWM LFO の量                                                              |
| PWM A to F Speed     | PWM LFO の速度                                                             |
| PWM A to F Sym       | PWM LFO の対称性                                                            |
| PWM A to F Phase     | PWM LFO の位相                                                             |
| PWM A to F Attack    | PWM LFO のアタック                                                           |
| PWM A to F Decay     | PWM LFO のディケイ                                                           |
| Env A to F Amount    | オシレーター・エンベロープの量                                                         |
| Env A to F Speed     | オシレーター・エンベロープのスピード                                                      |
| Env A to F Pre-Delay | オシレーター・エンベロープのプリディレイ・タイム                                                |
| Env A to F Attack    | オシレーター・エンベロープのアタック・タイム                                                  |
| Env A to F Hold      | オシレーター・エンベロープのホールド・タイム                                                  |
| Env A to F Decay     | オシレーター・エンベロープのディケイ・タイム                                                  |
| Env A to F Sustain   | オシレーター・エンベロープのサスティーン・レベル                                                |
| Env A to F Fade      | オシレーター・エンベロープのフェード量                                                     |
| Env A to F Release   | オシレーター・エンベロープのリリース・タイム                                                  |
| Env A to F Retrig    | オシレーター・エンベロープのリトリガー・タイム                                                 |
| Filter A / B Freq    | カットオフ周波数コントロール.                                                         |
| Filter A / B Q       | レゾナンス、リング・フィルターのモジュレーション量、またはコム・フ<br>ィルターのフィードバック量。母音(Vowel)フィルターには効果なし |
| Filter A / B Vowel   | 母音コントロール                                                                |
| Filter A / B Distort | サチュレーション・ディストーションのプリ・フィルター・コントロール                                       |

Rob Papen

BLUE-II

| Filter A / B Pan                    | フィルターのパンニング             |
|-------------------------------------|-------------------------|
| Filter A / B Volume                 | フィルターのボリューム             |
| Filter A / B LFO Amount             | フィルターLFO の量             |
| Filter A / B LFO Speed              | フィルターLFO の速度            |
| Filter A/ B LFO Sym                 | フィルターLFO の対称性           |
| Filter A/ B LFO Phase               | フィルターLFO の位相            |
| Filter A/ B LFO Attack              | フィルターLFO のアタック          |
| Filter A/ B LFO Decay               | フィルターLFO のディケイ          |
| Filter Envelope A / B<br>Amount     | フィルター・エンベロープの量          |
| Filter Envelope A / B<br>Speed      | フィルター・エンベロープの速度         |
| Filter Envelope A / B Pre-<br>Delay | フィルター・エンベロープのプリディレイ・タイム |
| Filter Envelope A / B<br>Attack     | フィルター・エンベロープのアタック・タイム   |
| Filter Envelope A / B Hold          | フィルター・エンベロープのホールド・タイム   |
| Filter Envelope A / B<br>Decay      | フィルター・エンベロープのディケイ・タイム   |
| Filter Envelope A / B<br>Sustain    | フィルター・エンベロープのサスティーン・レベル |
| Filter Envelope A / B Fade          | フィルター・エンベロープのフェード量      |
| Filter Envelope A / B<br>Release    | フィルター・エンベロープのリリース・タイム   |
| Filter Envelope A / B<br>Retrig     | フィルター・エンベロープのリトリガー・タイム  |
| Multi-Envelope A to D<br>Speed      | マルチ・エンベロープ・コントロールの速度    |
| Free A to D LFO Speed               | フリーLFOのスピード             |
| Free A to D LFO Amount              | フリーLFO の量               |
| Free A to D LFO Sym                 | フリーLFO の対称性             |
| Free A to D LFO Phase               | フリーLFO の位相              |
| Free A to D LFO Attack              | フリーLFO のアタック            |
| Free A to D LFO Decay               | フリーLFO のディケイ            |
| Mod Seq A to C Speed                | モジュレーション・シーケンサーのスピード    |
| Mod Seq A to C Amount               | モジュレーション・シーケンサーの量       |
| Sequencer Speed                     | シーケンサーの速度               |
| Arp Speed                           | アルペジエーターの速度             |
| XY Speed                            | XYの速度                   |

Rob Papen

BLUE-II

| XY Multiply      | XY ポジションの増加量                                        |
|------------------|-----------------------------------------------------|
| X Amount         | XY における X のオフセット                                    |
| Y Amount         | XY における Y のオフセット                                    |
| X > Dest 1 to 8  | XY における X のモジュレーション量                                |
| Y > Dest 1 to 8  | XY における Y のモジュレーション量                                |
| Osc A mod A to F | FM マトリックスにおいて、オシレーターA~F がオシレーターA にモジュ<br>レーションをかける量 |
| Osc B mod A to F | FM マトリックスにおいて、オシレーターA~F がオシレーターB にモジュ<br>レーションをかける量 |
| Osc C mod A to F | FM マトリックスにおいて、オシレーターA~F がオシレーターC にモジュ<br>レーションをかける量 |
| Osc D mod A to F | FM マトリックスにおいて、オシレーターA~F がオシレーターD にモジュ<br>レーションをかける量 |
| Osc E mod A to F | FM マトリックスにおいて、オシレーターA~F がオシレーターE にモジュ<br>レーションをかける量 |
| Osc F mod A to F | FM マトリックスにおいて、オシレーターA~F がオシレーターF にモジュ<br>レーションをかける量 |
| Osc A to F Out   | FM マトリックスにおけるオシレーターA~F の音量                          |
| Mod Slot 1 to 20 | スロット 1~20 のモジュレーション量                                |
| Trigger          | モジュレーション先のリトリガー。値が0以外の時、前回と異なる値でリ<br>トリガーされます。      |

モジュレーション・ボリュームのモジュレーション先

モジュレーション・ボリュームは、音量がモジュレーション・ソースによって完全にコントロールされる、二次的なボリューム・コントロールです。

たとえば、モジュレーション・マトリックス・スロット内でソースをモジュレーション・ホ イール、モジュレーション量を100%、モジュレーション先をグローバル・オシレーター・ ボリュームに設定した場合、ホイールが0%位置の時にはオシレーターの音量は0ですが、 ホイールが100%位置の時には、プログラムされたそのままの音量になります。

もうひとつのモジュレーション・マトリックス・スロットを上記と同様に、ただし、モジュ レーション量を-100%、モジュレーション先を異なるオシレーターに設定すれば、モジュレ ーション・ホイールの位置によって2つのサウンドがクロスフェードするプリセットになり ます。

モジュレーション・ホイールの代わりに鍵盤位置をモジュレーション・ソースに設定すると、 音程によってクロスフェードのバランスが変化します。

Rob Papen

BLUE-II

## <u>付録 E: サンプル</u>

## サンプル A および B

サンプルAおよびBのセットには、モノラルのサンプルのみが含まれます。各オブジェクト では、キーボードの全音域にわたって単体のサンプルが使用されます。これらのサンプルが 最良の(最もリアルな)音質で再生される音域は限られています。しかし、トランスポーズ された時におもしろい副作用が生じて、クリエイティブな応用が可能になることもあります。 サンプルAおよびBのサンプル波形は、シーケンサー上でウェーブ・シーケンスを作成する 時の素材にも適しています。

## パーカッション・サンプル A~C

| BD   | ベースドラム(アコースティックおよびエレクトロニック)                 |
|------|---------------------------------------------|
| SN   | スネアドラム(アコースティックおよびエレクトロニック)                 |
| HH   | ハイ・ハット、クローズおよびオープン(アコースティックおよびエレクト<br>ロニック) |
| Clap | クラップ(アコースティックおよびエレクトロニック)                   |
| Tom  | タムタム(アコースティックおよびエレクトロニック)                   |
| Perc | 様々なパーカッション・サウンド(アコースティックおよびエレクトロニッ<br>ク)    |
| FX   | パーカッション風の効果音(アコースティック)                      |

## サンプル ST A および B

STの文字は「ステレオ」あるいは「スタックト」を意味します。スタックされたサンプルは、 キーボードの全音域にわたるマルチ・サンプルが含まれますが、鍵盤を押す強さによって異 なるサンプル・セットが再生される、ベロシティ・レイヤーを含むものもあります。

| Bass01s     | マルチ・サンプルのエレクトロニック・ベース                 |
|-------------|---------------------------------------|
| Bass02s     | 低音域に別のサンプルを含むマルチ・サンプルのエレクトロニック・ベース    |
| Bass03s     | サンプルが交互に再生されるマルチ・サンプルのエレクトロニック・ベー     |
|             | ス。同じ音を2回弾いて、サウンドを確認してください。            |
| Bass04s     | ベロシティ・スイッチ付きのマルチ・サンプルのエレクトロニック・ベー     |
|             | ス。ベロシティ値 097 から別のサウンドが鳴ります。           |
| BottleHisS  | 特殊な金属音を含むボトルのスタック・サウンド                |
| BottleWaveS | ステレオのボトル・ブロウ・サウンド                     |
| FXBoil02s   | 摩擦音のようなステレオ特殊効果音                      |
| Glass08s    | ベロシティ・スイッチ付きのワイン・グラス・ヒット。ベロシティ値 097 か |
|             | ら別のサウンドが鳴ります。                         |
| Glass09s    | サンプルが交互に再生されるワイン・グラス・ヒット。同じ音を2回弾い     |
|             | て、サウンドを確認してください。                      |
| Glass10s    | サンプルが交互に再生されるワイン・グラス・ヒット。同じ音を2回弾い     |
|             | て、サウンドを確認してください。                      |
| Glass11s    | ステレオ定位がランダムに変化するワイン・グラス・ヒット           |
| Glass12s    | ステレオ定位がランダムに変化するワイン・グラス・ヒット           |
| Glass13s    | ステレオのワイン・グラス・ヒット                      |
| Glass14s    | ステレオのワイン・グラス・ヒット                      |

Rob Papen

BLUE-II

| Glass15s                                                                                                    | ステレオのワイン・グラス・ヒットを組み合わせたもの                                                                                                    |
|----------------------------------------------------------------------------------------------------|----------------------------------------------------------------------------------------------------|
| Glass16s                                                                                                    | ステレオのワイン・グラス・ヒット                                                                                                    |
| GlassFX01s                                                                                                    | ステレオのワイン・グラス・エフェクト                                                                                                    |
| GlassFX02s                                                                                                    | ステレオのワイン・グラス・エフェクト                                                                                                    |
| GlassFX03s                                                                                                    | ステレオのワイン・グラス・エフェクトを組み合わせたもの                                                                                                    |
| MboilHit02s                                                                                                    | ステレオのメタル・ボウル・ヒット                                                                                                    |
| MuteG01s                                                                                                    | マルチ・サンプルのミュート・ギター                                                                                                    |
| MuteG02s                                                                                                    | 低音域に異なるサウンドを含むマルチ・サンプルのミュート・ギター                                                                                                    |
| MuteG03s                                                                                                    | ステレオのマルチ・サンプル・ミュート・ギター                                                                                                    |
| MuteG04s                                                                                                    | 単独サンプルのステレオ・ミュート・ギター                                                                                                    |
| Panflute01s                                                                                                    | マルチ・サンプルのパン・フルート                                                                                                    |
| Panflute02s                                                                                                    | サンプルが交互に再生されるパン・フルート。同じ音を2回弾いて、サウン<br>ドを確認してください。                                                                                                    |
| Panflute03s                                                                                                    | サンプルが交互に再生されるパン・フルート。同じ音を2回弾いて、サウン<br>ドを確認してください。                                                                                                    |
| Panflute04s                                                                                                    | ベロシティ・スイッチ付きのパン・フルート。ベロシティ値 097 から別のサ<br>ウンドが鳴ります。                                                                                                    |
| Panflute05s                                                                                                    | サンプルが交互に再生されるパン・フルート。同じ音を2回弾いて、サウン<br>ドを確認してください。                                                                                                    |
| RingFX01s                                                                                                    | Rob Papen パテントのステレオ・サンプル                                                                                                    |
| RingFX02s                                                                                                    | Rob Papen パテントのステレオ・サンプル                                                                                                    |
| RingFX03s                                                                                                    | Rob Papen パテントのステレオ・サンプル                                                                                                    |
| RingFX04s                                                                                                    | Rob Papen パテントのステレオ・サンプル                                                                                                    |
| RingFX05s                                                                                                    | Rob Papen パテントのステレオ・サンプル                                                                                                    |
|                                                                                                    |                                                                                                    |
| RingFX06s                                                                                                    | Rob Papen バテントのステレオ・サンブル                                                                                                    |
| RingFX06s<br>R-Tube01s                                                                                                    | Rob Papen バテントのステレオ・サンフル<br>複数のサウンドをミックスしてループにした、レイン・チューブのステレ<br>オ・サンブル                                                                                                    |
| RingFX06s<br>R-Tube01s<br>R-Tube02s                                                                                                    | Rob Papen バテントのステレオ・サンフル<br>複数のサウンドをミックスしてループにした、レイン・チューブのステレ<br>オ・サンプル<br>ループにしたレイン・チューブのステレオ・サンプル                                                                                                    |
| RingFX06s<br>R-Tube01s<br>R-Tube02s<br>R-Tube03s                                                                                                    | Rob Papen バテントのステレオ・サンフル<br>複数のサウンドをミックスしてループにした、レイン・チューブのステレ<br>オ・サンプル<br>ループにしたレイン・チューブのステレオ・サンプル<br>複数のサウンドをミックスしてループにした、レイン・チューブのステレ<br>オ・サンプル                                                                                                    |
| RingFX06s<br>R-Tube01s<br>R-Tube02s<br>R-Tube03s<br>Valve01s                                                                                                    | Rob Papen バテントのステレオ・サンフル         複数のサウンドをミックスしてループにした、レイン・チューブのステレオ・サンプル         ループにしたレイン・チューブのステレオ・サンプル         複数のサウンドをミックスしてループにした、レイン・チューブのステレオ・サンプル         マルートのキーを指で弾いて音程を付けたステレオ・サンプル                                                                                                    |
| RingFX06s<br>R-Tube01s<br>R-Tube02s<br>R-Tube03s<br>Valve01s<br>Valve02s                                                                                                    | Rob Papen バテントのステレオ・サンフル         複数のサウンドをミックスしてループにした、レイン・チューブのステレオ・サンブル         ループにしたレイン・チューブのステレオ・サンプル         複数のサウンドをミックスしてループにした、レイン・チューブのステレオ・サンプル         フルートのキーを指で弾いて音程を付けたステレオ・サンプル         フルートのキーを指で弾いて音程を付けたステレオ・サンプル                                                                                                    |
| RingFX06s<br>R-Tube01s<br>R-Tube02s<br>R-Tube03s<br>Valve01s<br>Valve01s<br>Valve02s<br>Valve03s                                                                                     | Rob Papen パテントのステレオ・サンフル           複数のサウンドをミックスしてループにした、レイン・チューブのステレ           オ・サンブル           ループにしたレイン・チューブのステレオ・サンプル           複数のサウンドをミックスしてループにした、レイン・チューブのステレ           オ・サンブル           フルートのキーを指で弾いて音程を付けたステレオ・サンプル           フルートのキーを指で弾いて音程を付けたステレオ・サンプル           フルートのキーを指で弾いて音程を付けたステレオ・サンプル           フルートのキーを指で弾いて音程を付けたステレオ・サンプル           フルートのキーを指で弾いて音程を付けたステレオ・サンプルを2種類ミックスしたもの                                                                                                    |
| RingFX06s<br>R-Tube01s<br>R-Tube02s<br>R-Tube03s<br>Valve01s<br>Valve02s<br>Valve02s<br>Valve03s                                                                                     | Rob Papen パテントのステレオ・サンフル           複数のサウンドをミックスしてループにした、レイン・チューブのステレ           オ・サンプル           ループにしたレイン・チューブのステレオ・サンプル           複数のサウンドをミックスしてループにした、レイン・チューブのステレ           オ・サンプル           フルートのキーを指で弾いて音程を付けたステレオ・サンプル           フルートのキーを指で弾いて音程を付けたステレオ・サンプル           フルートのキーを指で弾いて音程を付けたステレオ・サンプル           フルートのキーを指で弾いて音程を付けたステレオ・サンプル           フルートのキーを指で弾いて音程を付けたステレオ・サンプル           フルートのキーを指で弾いて音程を付けたステレオ・サンプル           フルートのキーを指で弾いて音程を付けたステレオ・サンプル                                                                                                    |
| RingFX06s<br>R-Tube01s<br>R-Tube02s<br>R-Tube03s<br>Valve01s<br>Valve01s<br>Valve02s<br>Valve03s<br>Vox-Aah01s<br>Vox-Aah02s                                                         | Rob Papen バテントのステレオ・サンフル           複数のサウンドをミックスしてループにした、レイン・チューブのステレ           オ・サンブル           ループにしたレイン・チューブのステレオ・サンプル           複数のサウンドをミックスしてループにした、レイン・チューブのステレ           オ・サンブル           フルートのキーを指で弾いて音程を付けたステレオ・サンプル           フルートのキーを指で弾いて音程を付けたステレオ・サンプル           フルートのキーを指で弾いて音程を付けたステレオ・サンプル           フルートのキーを指で弾いて音程を付けたステレオ・サンプル           フルートのキーを指で弾いて音程を付けたステレオ・サンプル           ストレオ・マルチ・サンプルしたもの           ステレオ「アー」コーラスのバリエーション(ミックス)                                                                                                    |
| RingFX06sR-Tube01sR-Tube02sR-Tube03sValve01sValve02sValve03sValve03sVox-Aah01sVox-Aah02sVox-Aah03s                                                                                   | Rob Papen バテントのステレオ・サンフル         複数のサウンドをミックスしてループにした、レイン・チューブのステレオ・サンプル         ループにしたレイン・チューブのステレオ・サンプル         複数のサウンドをミックスしてループにした、レイン・チューブのステレオ・サンプル         フルートのキーを指で弾いて音程を付けたステレオ・サンプル         フルートのキーを指で弾いて音程を付けたステレオ・サンプル         フルートのキーを指で弾いて音程を付けたステレオ・サンプル         フルートのキーを指で弾いて音程を付けたステレオ・サンプル         フルートのキーを指で弾いて音程を付けたステレオ・サンプル         ストレオ・マルチ・サンプルしたもの         ステレオ「アー」コーラスのバリエーション(ミックス)         ステレオ「アー」コーラスのバリエーション(ミックス)                                                                                                    |
| RingFX06sR-Tube01sR-Tube02sR-Tube03sValve01sValve02sValve02sValve03sVox-Aah01sVox-Aah02sVox-Aah03sVox-Aah04s                                                                         | Rob Papen パテントのステレオ・サンフル           複数のサウンドをミックスしてループにした、レイン・チューブのステレ           オ・サンブル           ループにしたレイン・チューブのステレオ・サンプル           複数のサウンドをミックスしてループにした、レイン・チューブのステレ           オ・サンブル           フルートのキーを指で弾いて音程を付けたステレオ・サンプル           フルートのキーを指で弾いて音程を付けたステレオ・サンプル           フルートのキーを指で弾いて音程を付けたステレオ・サンプル           フルートのキーを指で弾いて音程を付けたステレオ・サンプル           フルートのキーを指で弾いて音程を付けたステレオ・サンプル           ストレオ・マーブのステレオ・サンプルを2種類ミックスしたもの           ユーラス「アー」をステレオ・マルチ・サンプルしたもの           ステレオ「アー」コーラスのバリエーション(ミックス)           ステレオ「アー」コーラスのバリエーション                                                                                                    |
| RingFX06sR-Tube01sR-Tube02sR-Tube03sValve01sValve02sValve03sValve03sVox-Aah01sVox-Aah02sVox-Aah03sVox-Aah04sVox-Aah05s                                                               | Rob Papen バテントのステレオ・サンフル           複数のサウンドをミックスしてループにした、レイン・チューブのステレ           オ・サンプル           ループにしたレイン・チューブのステレオ・サンプル           複数のサウンドをミックスしてループにした、レイン・チューブのステレ           オ・サンプル           フルートのキーを指で弾いて音程を付けたステレオ・サンプル           フルートのキーを指で弾いて音程を付けたステレオ・サンプル           フルートのキーを指で弾いて音程を付けたステレオ・サンプル           フルートのキーを指で弾いて音程を付けたステレオ・サンプル           フルートのキーを指で弾いて音程を付けたステレオ・サンプル           フルートのキーを指で弾いて音程を付けたステレオ・サンプル           ストレオ・マーブのステレオ・マルチ・サンプルしたもの           ステレオ「アー」コーラスのバリエーション(ミックス)           ステレオ「アー」コーラスのバリエーション           ステレオ「アー」コーラスのバリエーション                                                                                                    |
| RingFX06sR-Tube01sR-Tube02sR-Tube03sValve01sValve02sValve03sVox-Aah01sVox-Aah02sVox-Aah03sVox-Aah04sVox-Aah05sVox-Aah06s                                                             | Rob Papen パテントのステレオ・サンフル           複数のサウンドをミックスしてループにした、レイン・チューブのステレ           オ・サンブル           ループにしたレイン・チューブのステレオ・サンプル           複数のサウンドをミックスしてループにした、レイン・チューブのステレ           オ・サンブル           フルートのキーを指で弾いて音程を付けたステレオ・サンプル           フルートのキーを指で弾いて音程を付けたステレオ・サンプル           フルートのキーを指で弾いて音程を付けたステレオ・サンプル           フルートのキーを指で弾いて音程を付けたステレオ・サンプル           フルートのキーを指で弾いて音程を付けたステレオ・サンプル           フルートのキーを指で弾いて音程を付けたステレオ・サンプル           ストレオ・アー」を表示しオ・マルチ・サンプルしたもの           ステレオ「アー」コーラスのバリエーション(ミックス)           ステレオ「アー」コーラスのバリエーション           ステレオ「アー」コーラスのバリエーション           ステレオ「アー」コーラスのバリエーション           ステレオ「アー」コーラスのバリエーション                                                                                                    |
| RingFX06sR-Tube01sR-Tube02sR-Tube03sValve01sValve02sValve03sVox-Aah01sVox-Aah02sVox-Aah03sVox-Aah04sVox-Aah05sVox-Aah06sVox-Aah07s                                                   | Rob Papen バテントのステレオ・サンフル           複数のサウンドをミックスしてループにした、レイン・チューブのステレ           オ・サンブル           ループにしたレイン・チューブのステレオ・サンプル           複数のサウンドをミックスしてループにした、レイン・チューブのステレ           オ・サンブル           フルートのキーを指で弾いて音程を付けたステレオ・サンプル           フルートのキーを指で弾いて音程を付けたステレオ・サンプル           フルートのキーを指で弾いて音程を付けたステレオ・サンプル           フルートのキーを指で弾いて音程を付けたステレオ・サンプル           フルートのキーを指で弾いて音程を付けたステレオ・サンプル           フルートのキーを指で弾いて音程を付けたステレオ・サンプル           ストレオ「アー」コーラスのバリエーション(ミックス)           ステレオ「アー」コーラスのバリエーション           ステレオ「アー」コーラスのバリエーション           ステレオ「アー」コーラスのバリエーション           ステレオ「アー」コーラスのバリエーション           ステレオ「アー」コーラスのバリエーション           ステレオ「アー」コーラスのバリエーション           ステレオ「アー」コーラスのバリエーション                                                                                                    |
| RingFX06sR-Tube01sR-Tube02sR-Tube03sValve01sValve02sValve03sVox-Aah01sVox-Aah02sVox-Aah02sVox-Aah03sVox-Aah04sVox-Aah05sVox-Aah07sVox-Aah07s                                         | Rob Papen パテントのステレオ・サンフル<br>複数のサウンドをミックスしてループにした、レイン・チューブのステレ<br>オ・サンブル<br>ループにしたレイン・チューブのステレオ・サンプル<br>複数のサウンドをミックスしてループにした、レイン・チューブのステレ<br>オ・サンブル<br>フルートのキーを指で弾いて音程を付けたステレオ・サンプル<br>フルートのキーを指で弾いて音程を付けたステレオ・サンプル<br>フルートのキーを指で弾いて音程を付けたステレオ・サンプルを2種類ミッ<br>クスしたもの<br>コーラス「アー」をステレオ・マルチ・サンプルしたもの<br>ステレオ「アー」コーラスのバリエーション(ミックス)<br>ステレオ「アー」コーラスのバリエーション(ミックス)<br>ステレオ「アー」コーラスのバリエーション<br>ステレオ「アー」コーラスのバリエーション<br>ステレオ「アー」コーラスのバリエーション<br>ステレオ「アー」コーラスのバリエーション<br>ステレオ「アー」コーラスのバリエーション                                                                                                    |
| RingFX06sR-Tube01sR-Tube02sR-Tube03sValve01sValve02sValve02sValve03sVox-Aah01sVox-Aah02sVox-Aah03sVox-Aah04sVox-Aah05sVox-Aah05sVox-Aah07sVox-Aah08sVox-Aah09s                       | Rob Papen パテントのステレオ・サンブル           複数のサウンドをミックスしてループにした、レイン・チューブのステレオ・サンブル           ループにしたレイン・チューブのステレオ・サンプル           複数のサウンドをミックスしてループにした、レイン・チューブのステレオ・サンブル           フルートのキーを指で弾いて音程を付けたステレオ・サンプル           フルートのキーを指で弾いて音程を付けたステレオ・サンプル           フルートのキーを指で弾いて音程を付けたステレオ・サンプル           フルートのキーを指で弾いて音程を付けたステレオ・サンプル           フルートのキーを指で弾いて音程を付けたステレオ・サンプル           フルートのキーを指で弾いて音程を付けたステレオ・サンプル           フルートのキーを指で弾いて音程を付けたステレオ・サンプル           ストレオ「アー」コーラスのバリエーション(ミックス)           ステレオ「アー」コーラスのバリエーション           ステレオ「アー」コーラスのバリエーション           ステレオ「アー」コーラスのバリエーション           ステレオ「アー」コーラスのバリエーション           ステレオ「アー」コーラスのバリエーション           ステレオ「アー」コーラスのバリエーション           ステレオ「アー」コーラスのバリエーション           ステレオ「アー」コーラスのバリエーション           ステレオ「アー」コーラスのバリエーション                                          |
| RingFX06sR-Tube01sR-Tube02sR-Tube03sValve01sValve02sValve02sValve03sVox-Aah01sVox-Aah02sVox-Aah03sVox-Aah04sVox-Aah05sVox-Aah06sVox-Aah07sVox-Aah09sVox-Aah09s                       | Rob Papen パテントのステレオ・サンブル           複数のサウンドをミックスしてループにした、レイン・チューブのステレ<br>オ・サンブル           ループにしたレイン・チューブのステレオ・サンプル           複数のサウンドをミックスしてループにした、レイン・チューブのステレ<br>オ・サンブル           フルートのキーを指で弾いて音程を付けたステレオ・サンプル           フルートのキーを指で弾いて音程を付けたステレオ・サンプル           フルートのキーを指で弾いて音程を付けたステレオ・サンプル           フルートのキーを指で弾いて音程を付けたステレオ・サンプル           フルートのキーを指で弾いて音程を付けたステレオ・サンプル           フルートのキーを指で弾いて音程を付けたステレオ・サンプル           フルートのキーを指で弾いて音程を付けたステレオ・サンプル           フルートのキーを指で弾いて音程を付けたステレオ・サンプル           ストレオ「アー」コーラスのバリエーション           ステレオ「アー」コーラスのバリエーション           ステレオ「アー」コーラスのバリエーション           ステレオ「アー」コーラスのバリエーション           ステレオ「アー」コーラスのバリエーション           ステレオ「アー」コーラスのバリエーション           ステレオ「アー」コーラスのバリエーション           ステレオ「アー」コーラスのバリエーション           ステレオ「アー」コーラスのバリエーション           ステレオ「アー」コーラスのバリエーション |
| RingFX06sR-Tube01sR-Tube02sR-Tube03sValve01sValve02sValve03sVox-Aah01sVox-Aah02sVox-Aah02sVox-Aah04sVox-Aah05sVox-Aah05sVox-Aah07sVox-Aah07sVox-Aah09sVox-Aah10sVox-Aah10sVox-Aah11s | Rob Papen パテントのステレオ・サンフル<br>複数のサウンドをミックスしてループにした、レイン・チューブのステレ<br>オ・サンブル<br>ループにしたレイン・チューブのステレオ・サンプル<br>複数のサウンドをミックスしてループにした、レイン・チューブのステレ<br>オ・サンブル<br>フルートのキーを指で弾いて音程を付けたステレオ・サンプル<br>フルートのキーを指で弾いて音程を付けたステレオ・サンプル<br>フルートのキーを指で弾いて音程を付けたステレオ・サンプル<br>フルートのキーを指で弾いて音程を付けたステレオ・サンプル<br>ステレオ・アー」コーラスのパリエーション(ミックス)<br>ステレオ「アー」コーラスのパリエーション(ミックス)<br>ステレオ「アー」コーラスのパリエーション<br>ステレオ「アー」コーラスのパリエーション<br>ステレオ「アー」コーラスのパリエーション<br>ステレオ「アー」コーラスのパリエーション<br>ステレオ「アー」コーラスのパリエーション<br>ステレオ「アー」コーラスのパリエーション<br>ステレオ「アー」コーラスのパリエーション<br>ステレオ「アー」コーラスのパリエーション<br>ステレオ「アー」コーラスのパリエーション<br>ステレオ「アー」コーラスのパリエーション(ミックス)<br>ステレオ「アー」コーラスのパリエーション(ミックス)<br>ステレオ「アー」コーラスのパリエーション(ミックス)<br>ステレオ「アー」コーラスのパリエーション(ミックス)                                                                                                    |

Rob Papen

BLUE-II

| Vox-hmmm02s                                                                                                    | ステレオ「ムー」コーラス                                                                                                    |
|----------------------------------------------------------------------------------------------------|----------------------------------------------------------------------------------------------------|
| Vox-hmmm03s                                                                                                    | ステレオ「ムー」コーラスのバリエーション(ミックス)                                                                                                    |
| Vox-hmmm04s                                                                                                    | ステレオ「ムー」コーラス/シンセ・ボイスのバリエーション(ミックス)                                                                                                    |
| Vox-hmmm05s                                                                                                    | ステレオ「ムー」コーラス/シンセ・ボイスのバリエーション(ミックス)                                                                                                    |
| Vox-hmmm06s                                                                                                    | ステレオ「ムー」コーラス/シンセ・ボイスのバリエーション(ミックス)                                                                                                    |
| Vox-oe01s                                                                                                    | ステレオ・マルチ・サンプルの「オエー」コーラス                                                                                                    |
| Vox-ooh01s                                                                                                    | ステレオ・マルチ・サンプルの「ウー」コーラス                                                                                                    |
| Vox-ooh02s                                                                                                    | ステレオ・マルチ・サンプルの「ウー」コーラスのバリエーション                                                                                                    |
| Vox-ooh03s                                                                                                    | ステレオ・マルチ・サンプルの「ウー」コーラスのバリエーション(ミック<br>ス)                                                                                                    |
| Vox-ooh04s                                                                                                    | ステレオ・マルチ・サンプルの「ウー」コーラス(ミックス)                                                                                                    |
| * Vox-syn01s                                                                                                    | ステレオ・シンセ・ボイス                                                                                                    |
| * Vox-syn02s                                                                                                    | ステレオ・シンセ・ボイス(ミックス)                                                                                                    |
| * Vox-syn03s                                                                                                    | ステレオ・シンセ・ボイス(ミックス)                                                                                                    |
| * Vox-syn04s                                                                                                    | ステレオ・シンセ・ボイス                                                                                                    |
| * Vox-syn05s                                                                                                    | ステレオ・シンセ・ボイス                                                                                                    |
| * Vox-syn06s                                                                                                    | ステレオ・シンセ・ボイス(ミックス)                                                                                                    |
| * Vox-syn07s                                                                                                    | ステレオ・シンセ・ボイス(ミックス)                                                                                                    |
| * Vox-syn08s                                                                                                    | ステレオ・シンセ・ボイス(ミックス)                                                                                                    |
| * Vox-syn09s                                                                                                    | ステレオ・シンセ・ボイス                                                                                                    |
| * Wglass01s                                                                                                    | ステレオのワイン・グラス・フィンガートーン                                                                                                    |
|                                                                                                    |                                                                                                    |
| * Wglass02s                                                                                                    | ステレオのワイン・グラス・フィンガートーン                                                                                                    |
| * Wglass02s<br>* Wglass03s                                                                                                    | ステレオのワイン・グラス・フィンガートーン<br>ステレオのワイン・グラス・フィンガートーン                                                                                                    |
| * Wglass02s<br>* Wglass03s<br>* Wglass04s                                                                                                    | ステレオのワイン・グラス・フィンガートーン<br>ステレオのワイン・グラス・フィンガートーン<br>スタート・ポイントを変えたステレオのワイン・グラス・フィンガートーン                                                                                                    |
| * Wglass02s<br>* Wglass03s<br>* Wglass04s<br>* Wglass05s                                                                                                    | ステレオのワイン・グラス・フィンガートーン<br>ステレオのワイン・グラス・フィンガートーン<br>スタート・ポイントを変えたステレオのワイン・グラス・フィンガートーン<br>スタート・ポイントを変えたステレオのワイン・グラス・フィンガートーン                                                                                                    |
| * Wglass02s<br>* Wglass03s<br>* Wglass04s<br>* Wglass05s<br>* Wglass06s                                                                                                    | ステレオのワイン・グラス・フィンガートーン<br>ステレオのワイン・グラス・フィンガートーン<br>スタート・ポイントを変えたステレオのワイン・グラス・フィンガートーン<br>スタート・ポイントを変えたステレオのワイン・グラス・フィンガートーン<br>2 種類のサンプルをミックスしたワイン・グラス・フィンガートーン                                                                                                    |
| * Wglass02s<br>* Wglass03s<br>* Wglass04s<br>* Wglass05s<br>* Wglass06s<br>* Wglass07s                                                                                                    | <ul> <li>ステレオのワイン・グラス・フィンガートーン</li> <li>ステレオのワイン・グラス・フィンガートーン</li> <li>スタート・ポイントを変えたステレオのワイン・グラス・フィンガートーン</li> <li>スタート・ポイントを変えたステレオのワイン・グラス・フィンガートーン</li> <li>2 種類のサンプルをミックスしたワイン・グラス・フィンガートーン</li> <li>スタート・ポイントを変えたステレオのワイン・グラス・フィンガートーン</li> </ul>                                                                                                    |
| * Wglass02s<br>* Wglass03s<br>* Wglass04s<br>* Wglass05s<br>* Wglass06s<br>* Wglass07s<br>* Wglass08s                                                                                                    | <ul> <li>ステレオのワイン・グラス・フィンガートーン</li> <li>ステレオのワイン・グラス・フィンガートーン</li> <li>スタート・ポイントを変えたステレオのワイン・グラス・フィンガートーン</li> <li>スタート・ポイントを変えたステレオのワイン・グラス・フィンガートーン</li> <li>2 種類のサンプルをミックスしたワイン・グラス・フィンガートーン</li> <li>スタート・ポイントを変えたステレオのワイン・グラス・フィンガートーン</li> <li>2 種類のサンプルをミックスしたワイン・グラス・フィンガートーンのスタート・ポイントを変えたもの</li> </ul>                                                                                                    |
| * Wglass02s<br>* Wglass03s<br>* Wglass04s<br>* Wglass05s<br>* Wglass06s<br>* Wglass07s<br>* Wglass08s<br>* Wglass09s                                                                                                    | <ul> <li>ステレオのワイン・グラス・フィンガートーン</li> <li>ステレオのワイン・グラス・フィンガートーン</li> <li>スタート・ポイントを変えたステレオのワイン・グラス・フィンガートーン</li> <li>スタート・ポイントを変えたステレオのワイン・グラス・フィンガートーン</li> <li>2 種類のサンプルをミックスしたワイン・グラス・フィンガートーン</li> <li>2 種類のサンプルをミックスしたワイン・グラス・フィンガートーンのスタート・ポイントを変えたもの</li> <li>2 種類のサンプルをミックスしたワイン・グラス・フィンガートーンのスタート・ポイントを変えたもの</li> </ul>                                                                                                    |
| * Wglass02s<br>* Wglass03s<br>* Wglass04s<br>* Wglass05s<br>* Wglass06s<br>* Wglass07s<br>* Wglass08s<br>* Wglass09s<br>* XMetal01s                                                                                                    | <ul> <li>ステレオのワイン・グラス・フィンガートーン</li> <li>ステレオのワイン・グラス・フィンガートーン</li> <li>スタート・ポイントを変えたステレオのワイン・グラス・フィンガートーン</li> <li>スタート・ポイントを変えたステレオのワイン・グラス・フィンガートーン</li> <li>2 種類のサンプルをミックスしたワイン・グラス・フィンガートーン</li> <li>2 種類のサンプルをミックスしたワイン・グラス・フィンガートーンのスタート・ポイントを変えたもの</li> <li>2 種類のサンプルをミックスしたワイン・グラス・フィンガートーンのスタート・ポイントを変えたもの</li> <li>Rob Papen パテントのステレオ・サンプル</li> </ul>                                                                                                    |
| * Wglass02s<br>* Wglass03s<br>* Wglass04s<br>* Wglass05s<br>* Wglass06s<br>* Wglass07s<br>* Wglass08s<br>* Wglass09s<br>* XMetal01s<br>* XMetal02s                                                                                                    | <ul> <li>ステレオのワイン・グラス・フィンガートーン</li> <li>ステレオのワイン・グラス・フィンガートーン</li> <li>スタート・ポイントを変えたステレオのワイン・グラス・フィンガートーン</li> <li>2種類のサンプルをミックスしたワイン・グラス・フィンガートーン</li> <li>スタート・ポイントを変えたステレオのワイン・グラス・フィンガートーン</li> <li>2種類のサンプルをミックスしたワイン・グラス・フィンガートーンのスタート・ポイントを変えたもの</li> <li>2 種類のサンプルをミックスしたワイン・グラス・フィンガートーンのスタート・ポイントを変えたもの</li> <li>2 種類のサンプルをミックスしたワイン・グラス・フィンガートーンのスタート・ポイントを変えたもの</li> <li>Rob Papen パテントのステレオ・サンプル</li> <li>Rob Papen パテントのステレオ・サンプル</li> </ul>                                                                                                    |
| * Wglass02s<br>* Wglass04s<br>* Wglass04s<br>* Wglass05s<br>* Wglass06s<br>* Wglass07s<br>* Wglass08s<br>* Wglass09s<br>* XMetal01s<br>* XMetal02s<br>* XMetal03s                                                                                                    | <ul> <li>ステレオのワイン・グラス・フィンガートーン</li> <li>ステレオのワイン・グラス・フィンガートーン</li> <li>スタート・ポイントを変えたステレオのワイン・グラス・フィンガートーン</li> <li>スタート・ポイントを変えたステレオのワイン・グラス・フィンガートーン</li> <li>2種類のサンプルをミックスしたワイン・グラス・フィンガートーン</li> <li>スタート・ポイントを変えたステレオのワイン・グラス・フィンガートーン</li> <li>2種類のサンプルをミックスしたワイン・グラス・フィンガートーンのスタート・ポイントを変えたもの</li> <li>2種類のサンプルをミックスしたワイン・グラス・フィンガートーンのスタート・ポイントを変えたもの</li> <li>Rob Papen パテントのステレオ・サンプル</li> <li>Rob Papen パテントのステレオ・サンプル</li> <li>Rob Papen パテントのステレオ・サンプル</li> </ul>                                                                                                    |
| * Wglass02s<br>* Wglass04s<br>* Wglass04s<br>* Wglass05s<br>* Wglass06s<br>* Wglass07s<br>* Wglass08s<br>* Wglass09s<br>* XMetal01s<br>* XMetal02s<br>* XMetal03s<br>* XMetal04s                                                                                                    | <ul> <li>ステレオのワイン・グラス・フィンガートーン</li> <li>ステレオのワイン・グラス・フィンガートーン</li> <li>スタート・ポイントを変えたステレオのワイン・グラス・フィンガートーン</li> <li>スタート・ポイントを変えたステレオのワイン・グラス・フィンガートーン</li> <li>2 種類のサンプルをミックスしたワイン・グラス・フィンガートーン</li> <li>スタート・ポイントを変えたステレオのワイン・グラス・フィンガートーン</li> <li>2 種類のサンプルをミックスしたワイン・グラス・フィンガートーンのスタート・ポイントを変えたもの</li> <li>2 種類のサンプルをミックスしたワイン・グラス・フィンガートーンのスタート・ポイントを変えたもの</li> <li>Rob Papen パテントのステレオ・サンプル</li> <li>Rob Papen パテントのステレオ・サンプル</li> <li>Rob Papen パテントのステレオ・サンプル</li> <li>Rob Papen パテントのステレオ・サンプル</li> <li>Rob Papen パテントのステレオ・サンプル</li> </ul>                                                                                                    |
| * Wglass02s<br>* Wglass03s<br>* Wglass04s<br>* Wglass05s<br>* Wglass06s<br>* Wglass07s<br>* Wglass07s<br>* Wglass08s<br>* Wglass09s<br>* XMetal01s<br>* XMetal01s<br>* XMetal02s<br>* XMetal03s<br>* XMetal04s<br>* XMetal05s                                                                            | <ul> <li>ステレオのワイン・グラス・フィンガートーン</li> <li>ステレオのワイン・グラス・フィンガートーン</li> <li>スタート・ポイントを変えたステレオのワイン・グラス・フィンガートーン</li> <li>スタート・ポイントを変えたステレオのワイン・グラス・フィンガートーン</li> <li>2 種類のサンプルをミックスしたワイン・グラス・フィンガートーン</li> <li>スタート・ポイントを変えたステレオのワイン・グラス・フィンガートーン</li> <li>2 種類のサンプルをミックスしたワイン・グラス・フィンガートーンのスタート・ポイントを変えたもの</li> <li>2 種類のサンプルをミックスしたワイン・グラス・フィンガートーンのスタート・ポイントを変えたもの</li> <li>2 種類のサンブルをミックスしたワイン・グラス・フィンガートーンのスタート・ポイントを変えたもの</li> <li>Rob Papen パテントのステレオ・サンプル</li> <li>Rob Papen パテントのステレオ・サンプル</li> <li>Rob Papen パテントのステレオ・サンプル</li> <li>Rob Papen パテントのステレオ・サンプル</li> <li>Rob Papen パテントのステレオ・サンプル</li> </ul>                                                                                                    |
| * Wglass02s<br>* Wglass04s<br>* Wglass04s<br>* Wglass05s<br>* Wglass06s<br>* Wglass07s<br>* Wglass08s<br>* Wglass09s<br>* XMetal01s<br>* XMetal02s<br>* XMetal02s<br>* XMetal04s<br>* XMetal05s<br>* XMetal06s                                                                                           | <ul> <li>ステレオのワイン・グラス・フィンガートーン</li> <li>ステレオのワイン・グラス・フィンガートーン</li> <li>スタート・ポイントを変えたステレオのワイン・グラス・フィンガートーン</li> <li>スタート・ポイントを変えたステレオのワイン・グラス・フィンガートーン</li> <li>2 種類のサンプルをミックスしたワイン・グラス・フィンガートーン</li> <li>スタート・ポイントを変えたステレオのワイン・グラス・フィンガートーン</li> <li>2 種類のサンプルをミックスしたワイン・グラス・フィンガートーンのスタート・ポイントを変えたもの</li> <li>2 種類のサンプルをミックスしたワイン・グラス・フィンガートーンのスタート・ポイントを変えたもの</li> <li>2 種類のサンプルをミックスしたワイン・グラス・フィンガートーンのスタート・ポイントを変えたもの</li> <li>2 種類のサンプルをミックスしたワイン・グラス・フィンガートーンのスタート・ポイントを変えたもの</li> <li>Rob Papen パテントのステレオ・サンプル</li> <li>Rob Papen パテントのステレオ・サンプル</li> <li>Rob Papen パテントのステレオ・サンプル</li> <li>Rob Papen パテントのステレオ・サンプル</li> <li>Rob Papen パテントのステレオ・サンプル</li> <li>Rob Papen パテントのステレオ・サンプル</li> </ul>                                                                                                    |
| * Wglass02s<br>* Wglass04s<br>* Wglass04s<br>* Wglass05s<br>* Wglass06s<br>* Wglass07s<br>* Wglass08s<br>* Wglass09s<br>* XMetal01s<br>* XMetal01s<br>* XMetal02s<br>* XMetal03s<br>* XMetal05s<br>* XMetal05s<br>* XMetal07s                                                                            | <ul> <li>ステレオのワイン・グラス・フィンガートーン</li> <li>ステレオのワイン・グラス・フィンガートーン</li> <li>スタート・ポイントを変えたステレオのワイン・グラス・フィンガートーン</li> <li>スタート・ポイントを変えたステレオのワイン・グラス・フィンガートーン</li> <li>2 種類のサンプルをミックスしたワイン・グラス・フィンガートーン</li> <li>スタート・ポイントを変えたステレオのワイン・グラス・フィンガートーン</li> <li>2 種類のサンプルをミックスしたワイン・グラス・フィンガートーンのスタート・ポイントを変えたもの</li> <li>2 種類のサンプルをミックスしたワイン・グラス・フィンガートーンのスタート・ポイントを変えたもの</li> <li>2 種類のサンプルをミックスしたワイン・グラス・フィンガートーンのスタート・ポイントを変えたもの</li> <li>Rob Papen パテントのステレオ・サンプル</li> <li>Rob Papen パテントのステレオ・サンプル</li> <li>Rob Papen パテントのステレオ・サンプル</li> <li>Rob Papen パテントのステレオ・サンプル</li> <li>Rob Papen パテントのステレオ・サンプル</li> <li>Rob Papen パテントのステレオ・サンプル</li> <li>Rob Papen パテントのステレオ・サンプル</li> <li>Rob Papen パテントのステレオ・サンプル</li> </ul>                                                                                                    |
| * Wglass02s * Wglass04s * Wglass04s * Wglass05s * Wglass05s * Wglass06s * Wglass07s * Wglass08s * Wglass09s * XMetal01s * XMetal01s * XMetal02s * XMetal04s * XMetal05s * XMetal06s * XMetal07s * XMetal07s * XMetal08s                                                                                  | <ul> <li>ステレオのワイン・グラス・フィンガートーン</li> <li>ステレオのワイン・グラス・フィンガートーン</li> <li>スタート・ポイントを変えたステレオのワイン・グラス・フィンガートーン</li> <li>スタート・ポイントを変えたステレオのワイン・グラス・フィンガートーン</li> <li>2 種類のサンプルをミックスしたワイン・グラス・フィンガートーン</li> <li>スタート・ポイントを変えたステレオのワイン・グラス・フィンガートーン</li> <li>2 種類のサンプルをミックスしたワイン・グラス・フィンガートーンのスタート・ポイントを変えたもの</li> <li>2 種類のサンプルをミックスしたワイン・グラス・フィンガートーンのスタート・ポイントを変えたもの</li> <li>2 種類のサンプルをミックスしたワイン・グラス・フィンガートーンのスタート・ポイントを変えたもの</li> <li>2 種類のサンプルをミックスしたワイン・グラス・フィンガートーンのスタート・ポイントを変えたもの</li> <li>Rob Papen パテントのステレオ・サンプル</li> <li>Rob Papen パテントのステレオ・サンプル</li> <li>Rob Papen パテントのステレオ・サンプル</li> <li>Rob Papen パテントのステレオ・サンプル</li> <li>Rob Papen パテントのステレオ・サンプル</li> <li>Rob Papen パテントのステレオ・サンプル</li> <li>Rob Papen パテントのステレオ・サンプル</li> <li>Rob Papen パテントのステレオ・サンプル</li> <li>Rob Papen パテントのステレオ・サンプル</li> <li>Rob Papen パテントのステレオ・サンプル</li> </ul>                                                                                                    |
| * Wglass02s<br>* Wglass04s<br>* Wglass04s<br>* Wglass05s<br>* Wglass06s<br>* Wglass07s<br>* Wglass08s<br>* Wglass09s<br>* XMetal01s<br>* XMetal01s<br>* XMetal02s<br>* XMetal03s<br>* XMetal04s<br>* XMetal05s<br>* XMetal05s<br>* XMetal07s<br>* XMetal08s<br>* XMetal09s                               | <ul> <li>ステレオのワイン・グラス・フィンガートーン</li> <li>ステレオのワイン・グラス・フィンガートーン</li> <li>スタート・ポイントを変えたステレオのワイン・グラス・フィンガートーン</li> <li>スタート・ポイントを変えたステレオのワイン・グラス・フィンガートーン</li> <li>2種類のサンプルをミックスしたワイン・グラス・フィンガートーン</li> <li>スタート・ポイントを変えたステレオのワイン・グラス・フィンガートーン</li> <li>スタート・ポイントを変えたステレオのワイン・グラス・フィンガートーン</li> <li>2種類のサンプルをミックスしたワイン・グラス・フィンガートーンのスタート・ポイントを変えたもの</li> <li>2種類のサンプルをミックスしたワイン・グラス・フィンガートーンのスタート・ポイントを変えたもの</li> <li>2種類のサンプルをミックスしたワイン・グラス・フィンガートーンのスタート・ポイントを変えたもの</li> <li>Rob Papen パテントのステレオ・サンプル</li> <li>Rob Papen パテントのステレオ・サンプル</li> <li>Rob Papen パテントのステレオ・サンプル</li> <li>Rob Papen パテントのステレオ・サンプル</li> <li>Rob Papen パテントのステレオ・サンプル</li> <li>Rob Papen パテントのステレオ・サンプル</li> <li>Rob Papen パテントのステレオ・サンプル</li> <li>Rob Papen パテントのステレオ・サンプル</li> <li>Rob Papen パテントのステレオ・サンプル</li> <li>Rob Papen パテントのステレオ・サンプル</li> <li>Rob Papen パテントのステレオ・サンプル</li> <li>Rob Papen パテントのステレオ・サンプル</li> </ul>                                                                                                    |
| * Wglass02s<br>* Wglass04s<br>* Wglass04s<br>* Wglass05s<br>* Wglass06s<br>* Wglass07s<br>* Wglass08s<br>* Wglass09s<br>* XMetal01s<br>* XMetal01s<br>* XMetal02s<br>* XMetal02s<br>* XMetal04s<br>* XMetal05s<br>* XMetal05s<br>* XMetal06s<br>* XMetal07s<br>* XMetal09s<br>* XMetal09s<br>* XMetal00s | <ul> <li>ステレオのワイン・グラス・フィンガートーン</li> <li>ステレオのワイン・グラス・フィンガートーン</li> <li>スタート・ポイントを変えたステレオのワイン・グラス・フィンガートーン</li> <li>スタート・ポイントを変えたステレオのワイン・グラス・フィンガートーン</li> <li>2 種類のサンプルをミックスしたワイン・グラス・フィンガートーン</li> <li>スタート・ポイントを変えたステレオのワイン・グラス・フィンガートーン</li> <li>2 種類のサンプルをミックスしたワイン・グラス・フィンガートーン</li> <li>2 種類のサンプルをミックスしたワイン・グラス・フィンガートーンのスタート・ポイントを変えたもの</li> <li>2 種類のサンプルをミックスしたワイン・グラス・フィンガートーンのスタート・ポイントを変えたもの</li> <li>2 種類のサンプルをミックスしたワイン・グラス・フィンガートーンのスタート・ポイントを変えたもの</li> <li>Rob Papen パテントのステレオ・サンプル</li> <li>Rob Papen パテントのステレオ・サンプル</li> </ul> |

Rob Papen

BLUE-II

## サンプル ST ビッグ

サンプル ST ビッグのグループには、ステレオ・サンプルやより凝った波形のセットが含まれます。これらのサンプルは、ロードに少し時間がかかることがあります。

| OddStr B   | Strings B とは異なるスタート・タイムの、クラシック・ストリングスのサン<br>プル |
|------------|------------------------------------------------|
| OddStr C   | Strings C とは異なるスタート・タイムの、クラシック・ストリングスのサン<br>プル |
| OddStrings | Strings とは異なるスタート・タイムの、クラシック・ストリングスのサンプル       |
| Strings B  | 弾く度に同じサンプル・レンジで再生されるクラシック・ストリングス               |
| Strings C  | 弾く度に同じサンプル・レンジで再生されるクラシック・ストリングス               |
| Strings    | 弾く度に Strings B と Strings C が交互に鳴るサンプル          |
| Vox-Epic01 | 大編成のコーラス                                       |
| Vox-Epic02 | Epic01 と同様の大編成のコーラスで、サンプルのスタート・ポイントを変え<br>たもの  |
| Vox-Hoe01  | 「ホウ」という母音の混じったコーラス                             |
| Vox-Hoe02  | Vox-Hoe01と同様のコーラスで、サンプルのスタート・ポイントを変えたもの。       |

Rob Papen

BLUE-II